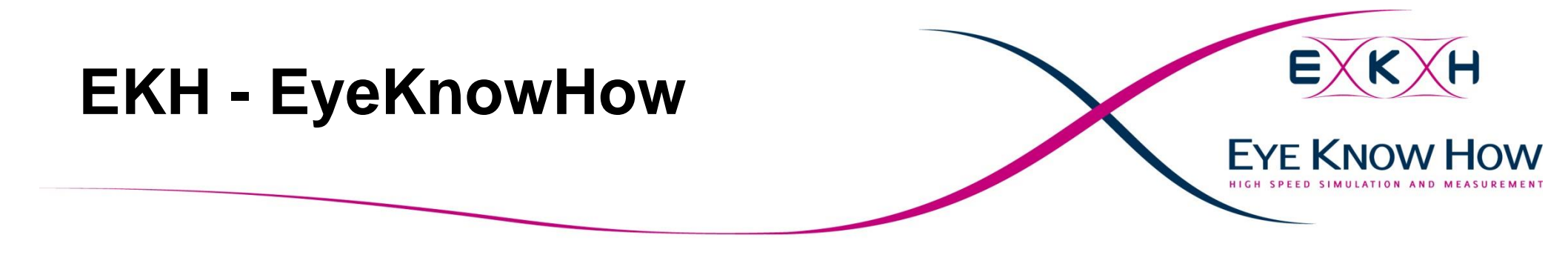

# ADS User Group Meeting Sept. 28<sup>th</sup> 2010 Andover (MA)

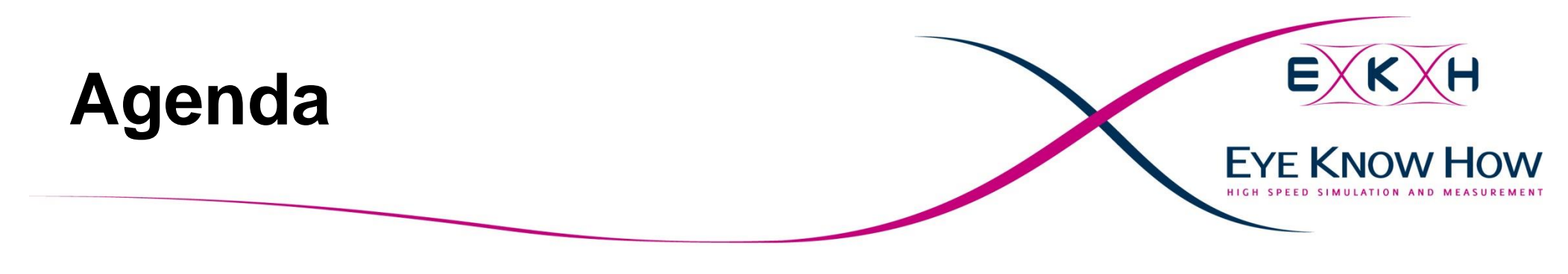

### 1) Introduction

2) Analog/RF Schematic Simulations

3) 3D Multilayer EM for Momentum

4) Data evaluation with the Data Display

5) Arbitrary 3DEM for FEM and FDTD Elements in EMPro and ADS

6) FrontPanel routines

7) Conclusion

8) Backup

# 1) Introduction ADS: The Swiss army knife of EDA

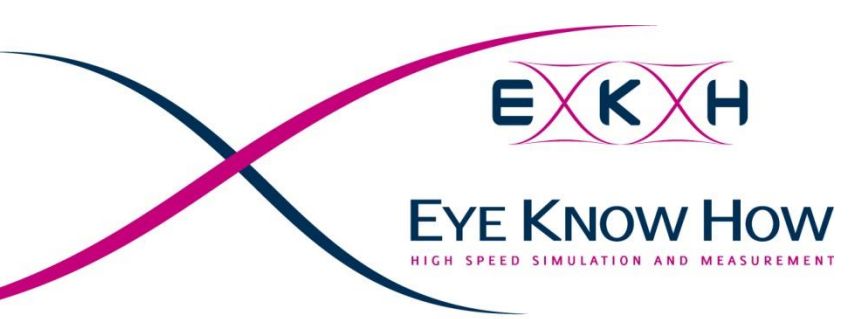

- imes "Signal Integrity" (SI) covers a wide range of topics!
- X There are a lot of different tools out that cover parts of the topics included in SI. Using different tools means:
  - Learn new handling for each tool!
  - A lot of Import/Export tasks are required!
- $\times$  EKH uses ADS as single solution for all signal integrity related investigations.

Memory interfaces (e. g. DDR2 / DDR3 …)

- High speed interfaces (e. g. PCIe, 10Gb Ethernet...)
- X This presentation gives an overview how we use ADS combined with some of our Tips and Tricks!

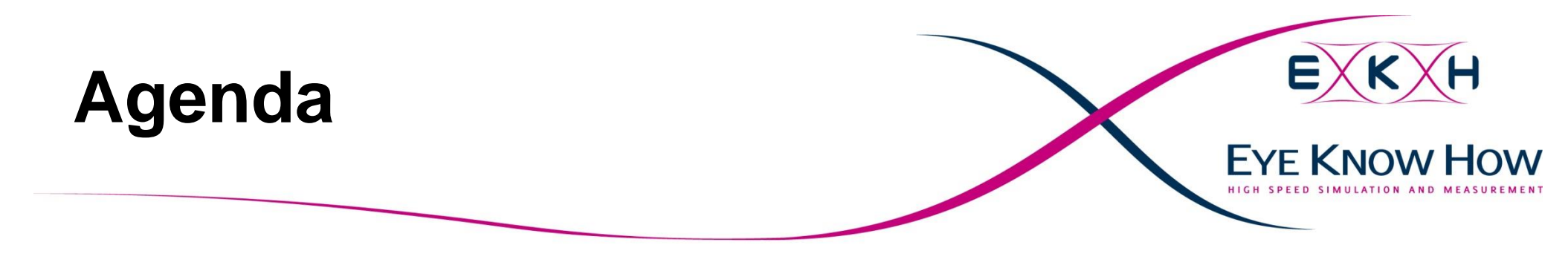

### 1) Introduction

2) Analog/RF Analog/RF Schematic Simulations

3) 3D Multilayer EM for Momentum

4) Data evaluation with the Data Display

5) Arbitrary 3DEM for FEM and FDTD Elements in EMPro and ADS

6) FrontPanel routines

7) Conclusion

8) Backup

# 2) Schematic Simulation

**The Multilayer Transmission line Library** 

Schematic based simulation can often replace layout based simulations

- X EKH does many simulations based on the Multilayer transmission line library.
  - Even "Post-Layout" simulations are done by rebuilding the topology with this models
  - Good engineering judgment is required to implement an accurate representation of the layout
    - Selecting "representative / mean" values for Spacing / Length
    - Does the Transmission line model cover the behavior of the real Layout (e. g. slots in reference planes)?

EKH - EyeKnowHow Sept. 28th 10 5

EYE KNOW

# 2) Schematic Simulation The Multilayer Transmission line Library

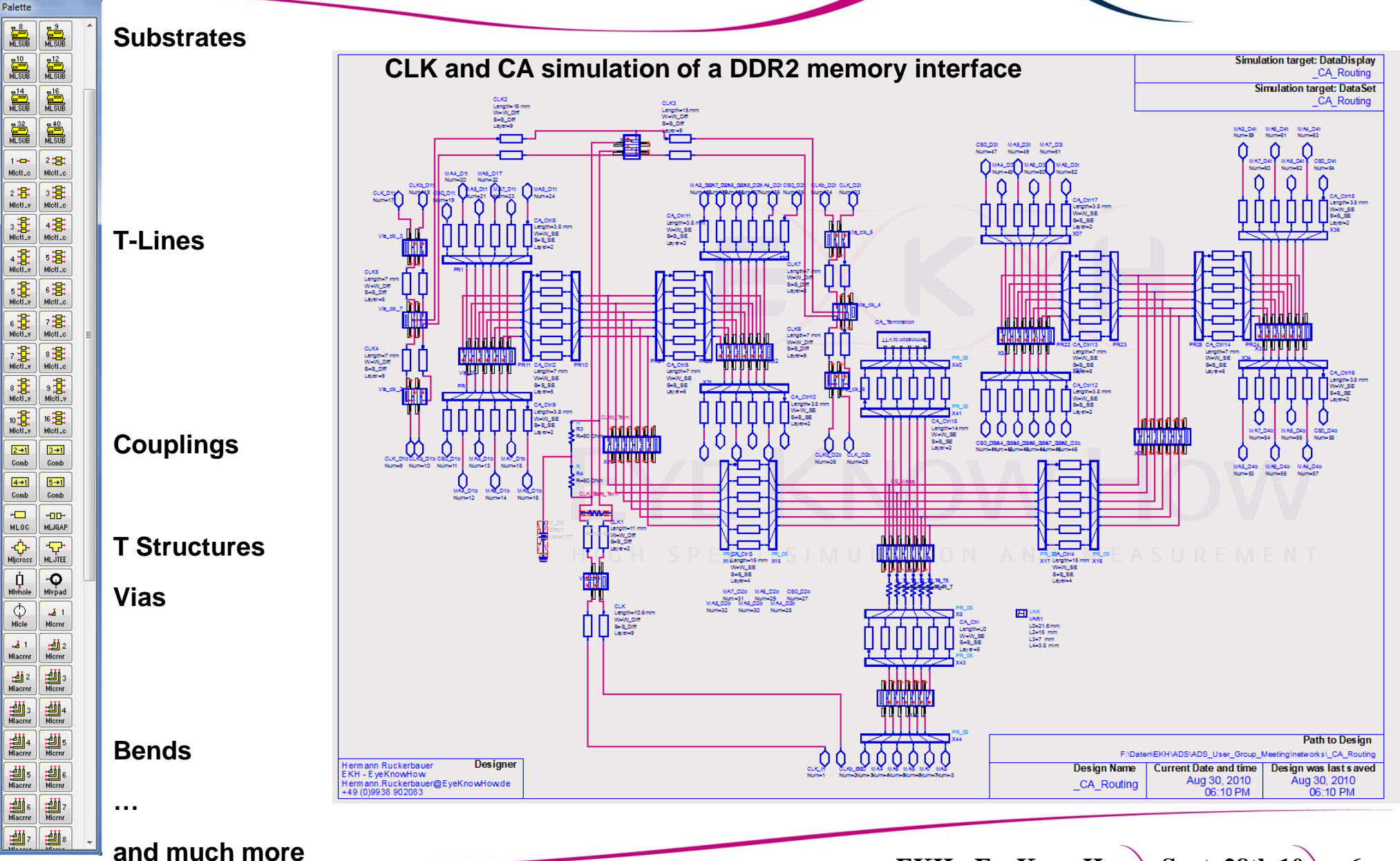

EKH - EyeKnowHow Sept. 28th 10 6

**EYE KNOW HOW** 

### 2) Schematic Simulation Stackup definition

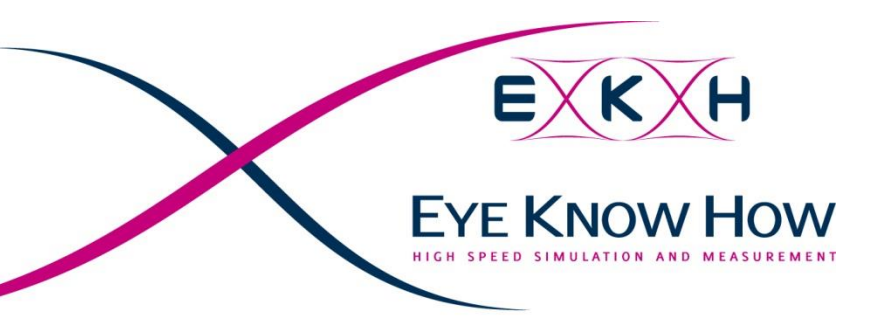

 $\times$  Stackup definition is not that simple, so we generated some templates to simplify the process.

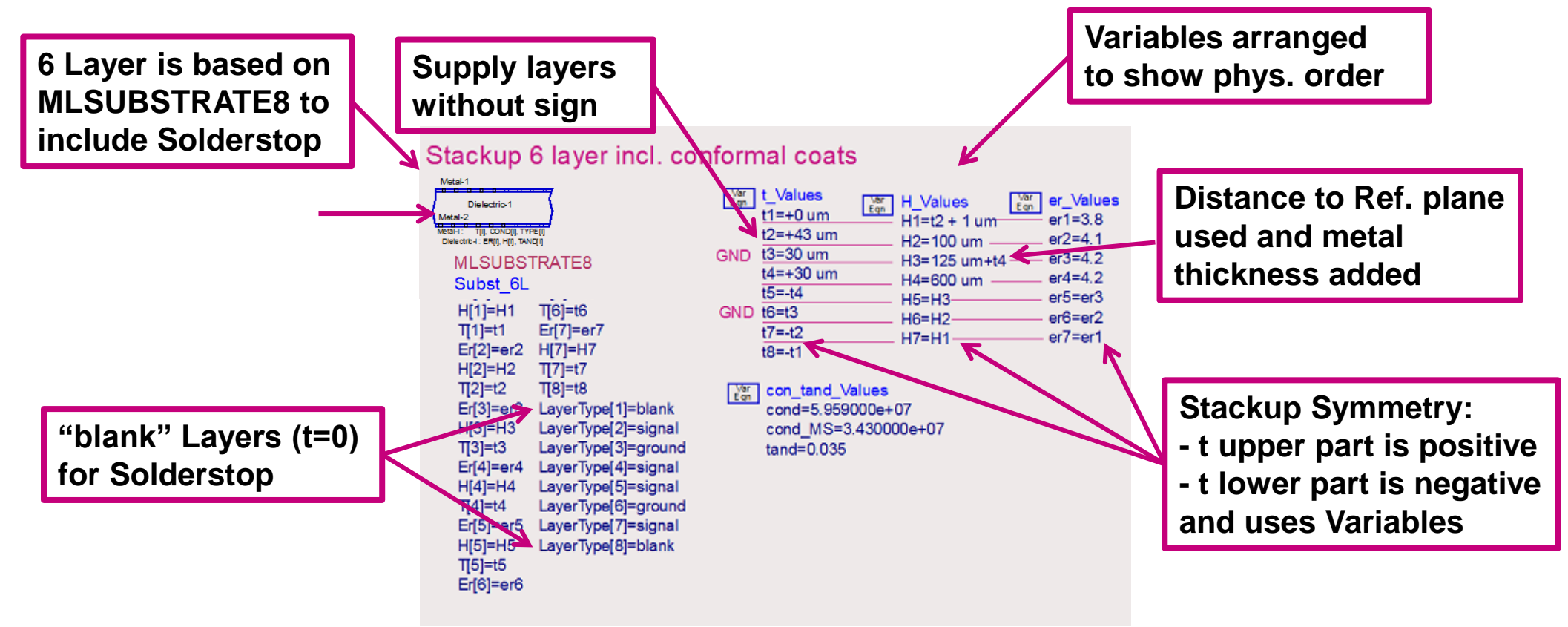

Once the Stackup is defined all variables will be
 hidden
 EKH - EyeKnowHow Sept. 28th 10 7

# 2) Schematic Simulation **Stackup definition**

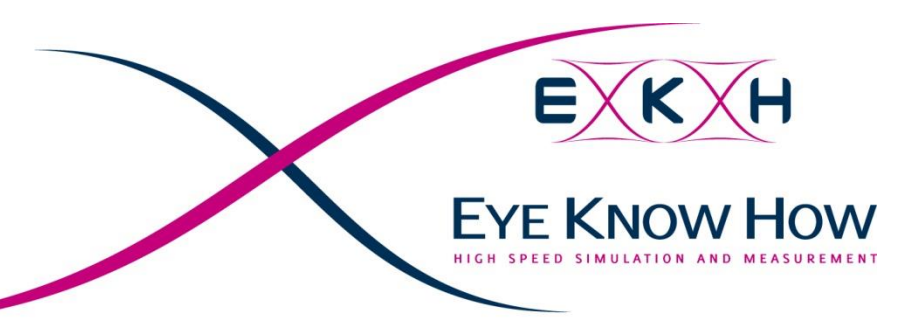

# Physical view of the Stackup

> Physical view is drawn in ADS on additional layers

|               |             |           |                                  | Stackup 6                            | laver incl. co                             | onfor      |
|---------------|-------------|-----------|----------------------------------|--------------------------------------|--------------------------------------------|------------|
| L1 blank      | t1 = + 0um  |           |                                  |                                      |                                            |            |
| L2 Signal     | t2 = + 43um | er1 = 3.8 | H1 = t2 + 1um                    | Vetal-1<br>Dielectric-1              |                                            | Var<br>Egn |
| 100 u         | m           | er2 = 4.1 | H2 = 100um                       | Meail-2<br>Meail: TJ. concj. Trifiji |                                            | -          |
| L3 Ground     | t3 = 30um   |           |                                  | Subst 6L                             |                                            | GNL        |
| 125 u         | m           | er3 = 4.2 | H3 = 125um + t4<br>=> H3 = 155um | Er[1]=er1 H<br>H[1]=H1 T             | [6]=H6<br>[6]=t6                           | GN         |
| <br>L4 Signal | t4 = + 30um |           |                                  | I[1]=t1 E<br>Fr[2]=er2 H             | :r[/]=er/<br>{[7]=H7                       |            |
|               |             | er4 = 4.2 | H4 = 600 um                      | H[2]=H2 T<br>T[2]=t2 T               | [7]=t7<br>[8]=t8                           |            |
| L5 Signal     | t5 = - 30um | er5 = 4.2 | H5 = H3 = 155um                  | Er[3]=er3 L<br>H[3]=H3 L             | ayerType[1]=blank<br>ayerType[2]=signal    |            |
| 125 um        |             |           |                                  | T[3]=t3 L<br>Er[4]=er4 L             | LayerType[3]=ground<br>LayerType[4]=signal |            |
| L6 Ground     | t6 = 30um   |           |                                  | H[4]=H4 L                            | ayerType[5]=signal                         |            |
| 100 u         | m           | er6 = 4.1 | H6 = H2 = 100um                  | T[4]=t4 L                            | ayerType[6]=ground                         |            |
| L7 Signal     | t7 = - 43um | er7 = 3.8 | H7 = H1 = 44um                   | H[5]=H5 L                            | ayerType[8]=blank                          |            |
| L9 blank      | +9 = _ 0um  |           |                                  | Er[6]=or6                            |                                            |            |

#### I coats

| Var<br>Egn         L         Var<br>Egn           t1=+0 um         t1=+0 um           t2=+43 um           GND         t3=30 um           t4=+30 um           t5=-t4 | H_Values<br>H1=t2 + 1 um<br>H2=100 um<br>H3=125 um+t4<br>H4=600 um | er_Values<br>er1=3.8<br>er2=4.1<br>er3=4.2<br>er4=4.2 |
|----------------------------------------------------------------------------------------------------|--------------------------------------------------------------------|-------------------------------------------------------|
| GND t6=t3                                                                                                    | H5=H3                                                              | ero=ero                                               |
| t7=-t2                                                                                                    | H6=H2                                                              | ero=er2                                               |
| t8=-t1                                                                                                    | H/=H1                                                              | er/-eri                                               |
| con_tand_Values<br>cond=5.959000e+<br>cond_MS=3.43000<br>tand=0.035                                                                                                 | 07<br>D0e+07                                                       |                                                       |

Blue separation lines show how the different blocks of the definition belong together

Negative Thickness means metal grows down, positive metal thickness means it grows up!

# 2) Schematic Simulation Issue: Complex schematics

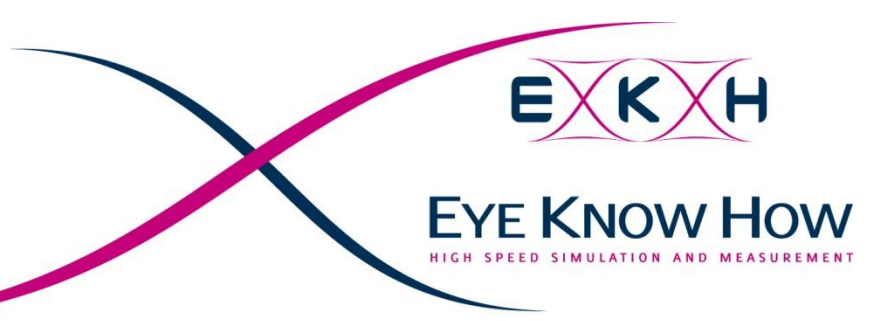

X Due to a simple Graphical User Interface even beginners can get very simple and fast simulation results

- As for all graphical programming tools this implies the risk of an uncontrolled code growth
- Example how NOT to do it:
- > Difficult to ...
  - ... understand
  - ... document
  - ... debug
  - ... transfer

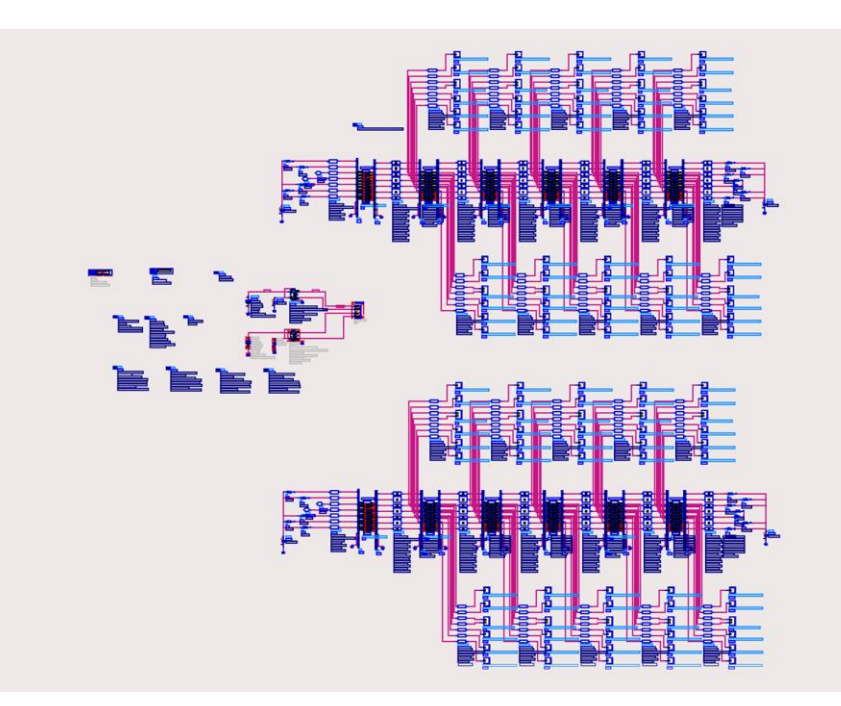

# 2) Schematic Simulation Solution: Discipline!

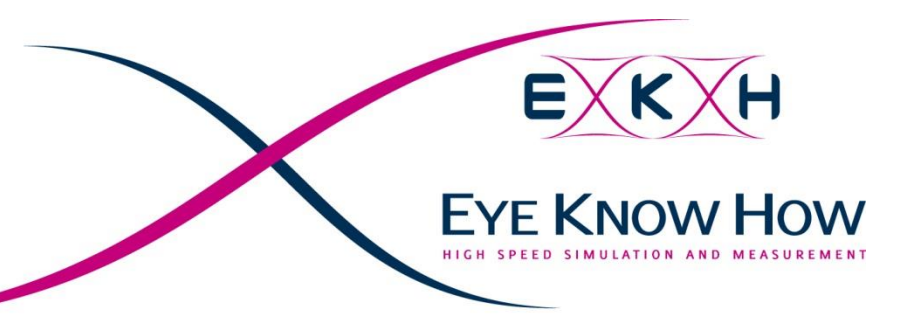

 $\times$  Use all ADS features to keep your design small and clean:

- Use Boundaries (e. g. Drawing formats) to limit the size of your circuit
- Vuse subcircuits
- > Draw meaningful symbols
- $\times$  This stuff will cost some time, but the result is worth the effort

# 2) Schematic Simulation **Discipline: User Borders**

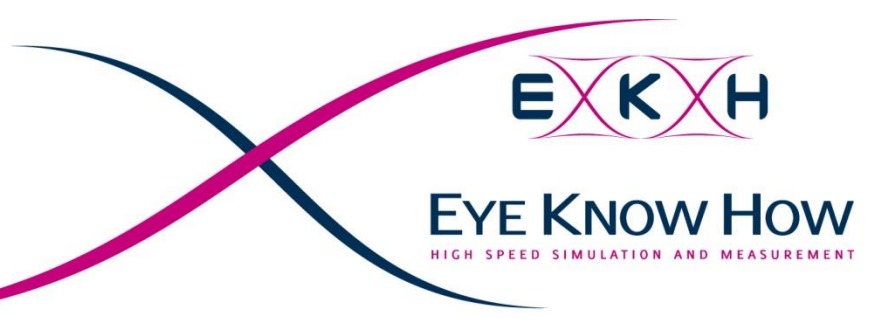

- $\times$  The Palette "Drawing Formats" provides templates for drawing sheets.
- $\times$  Adjust them if you don't like the appearance, but use boundaries for your circuit!
- $\times$  How to make the "Drawing Format" selectable:

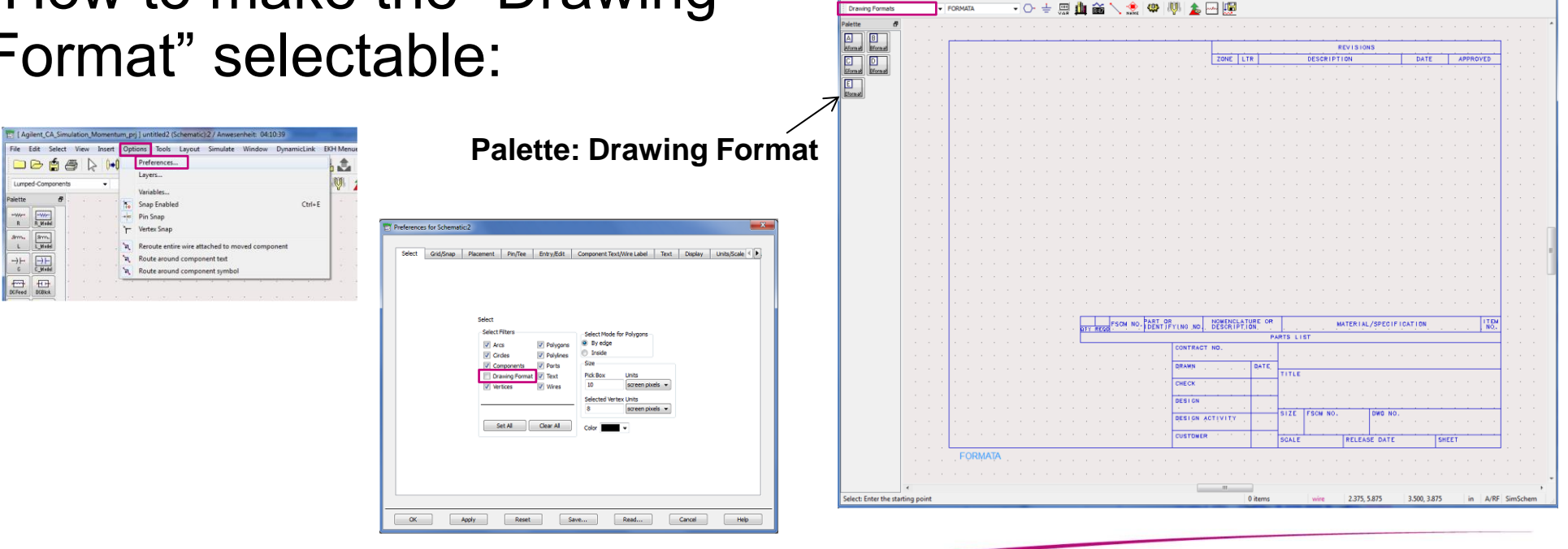

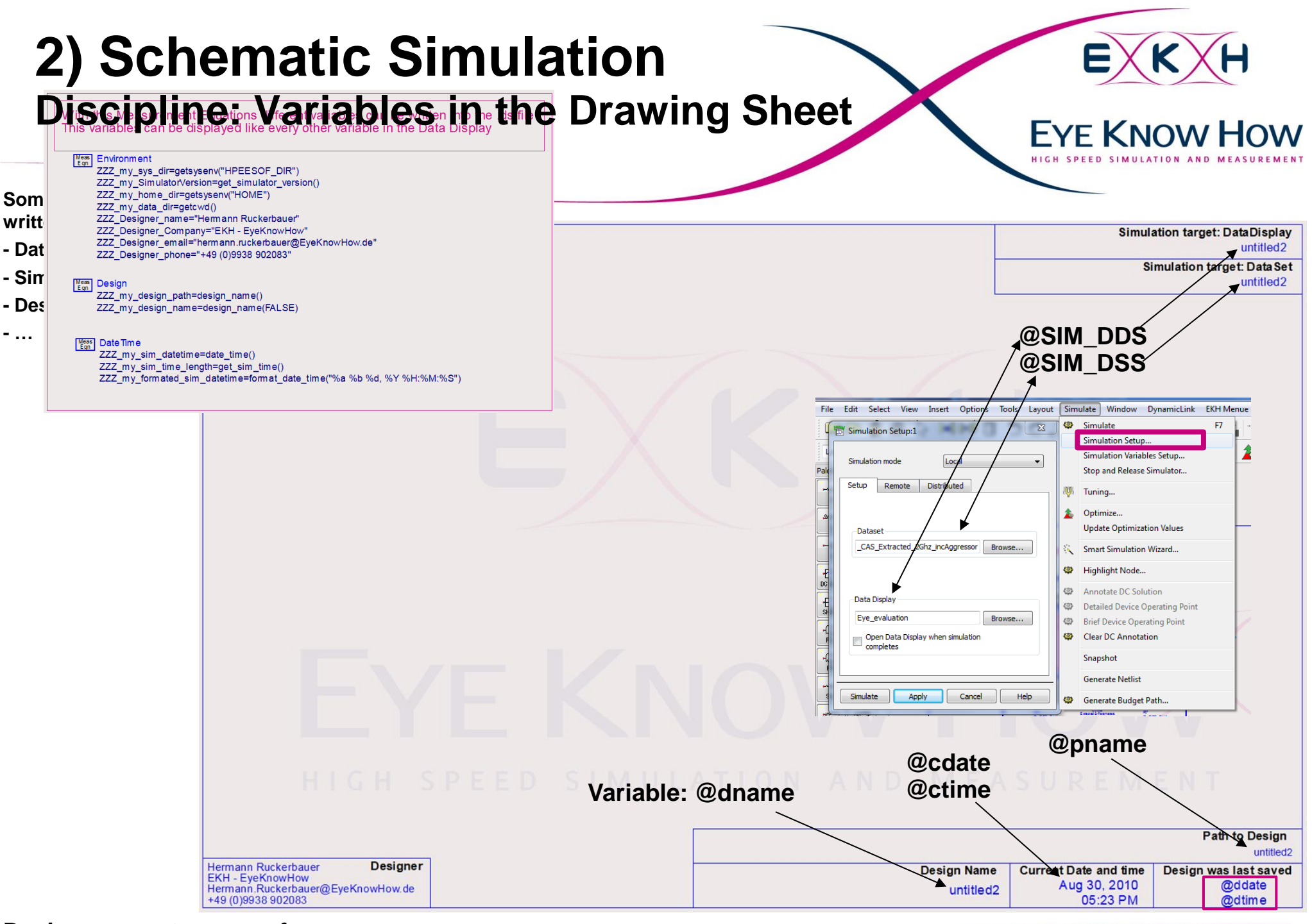

Design was not save so far, therefore some variables are empty!

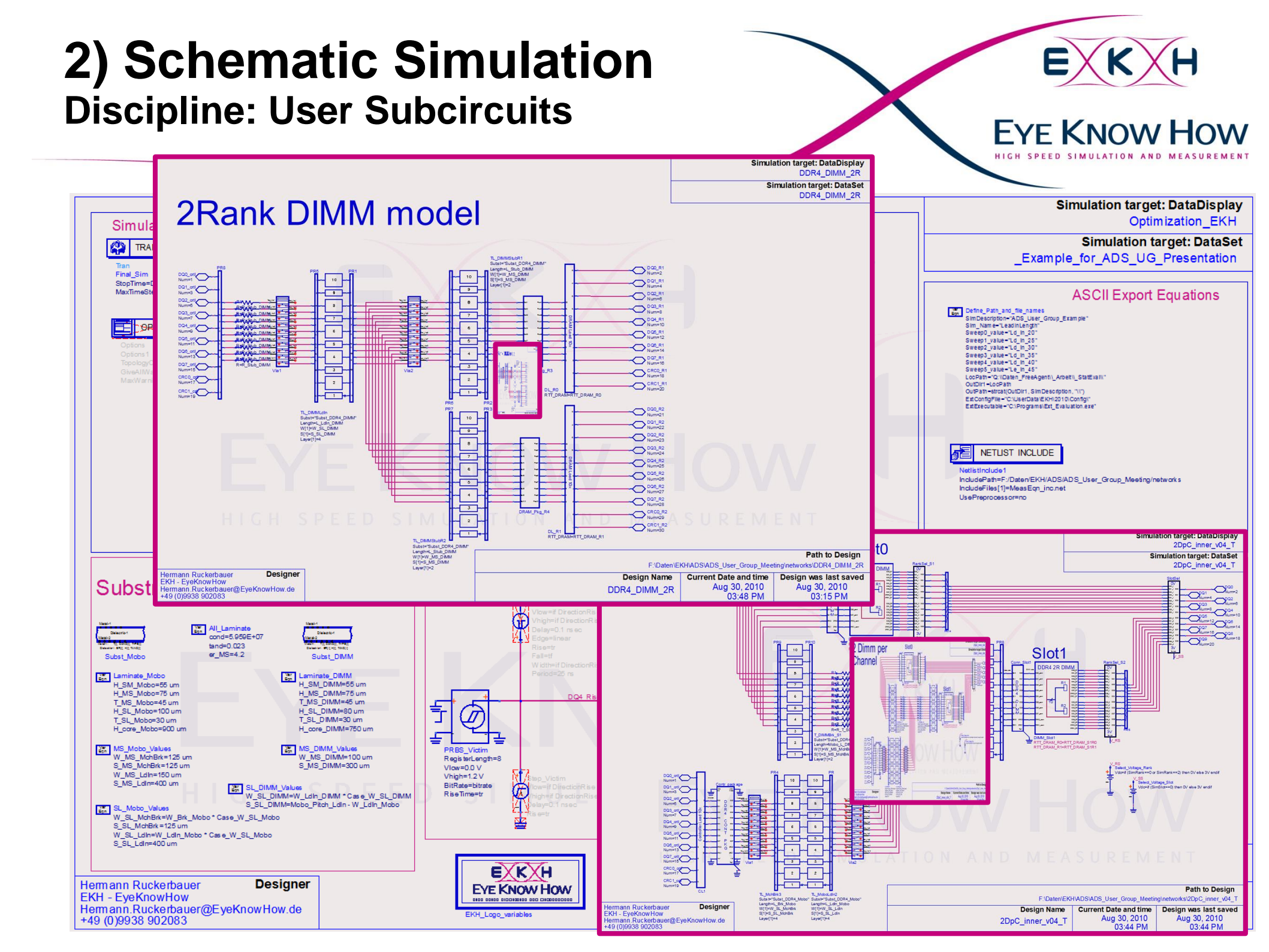

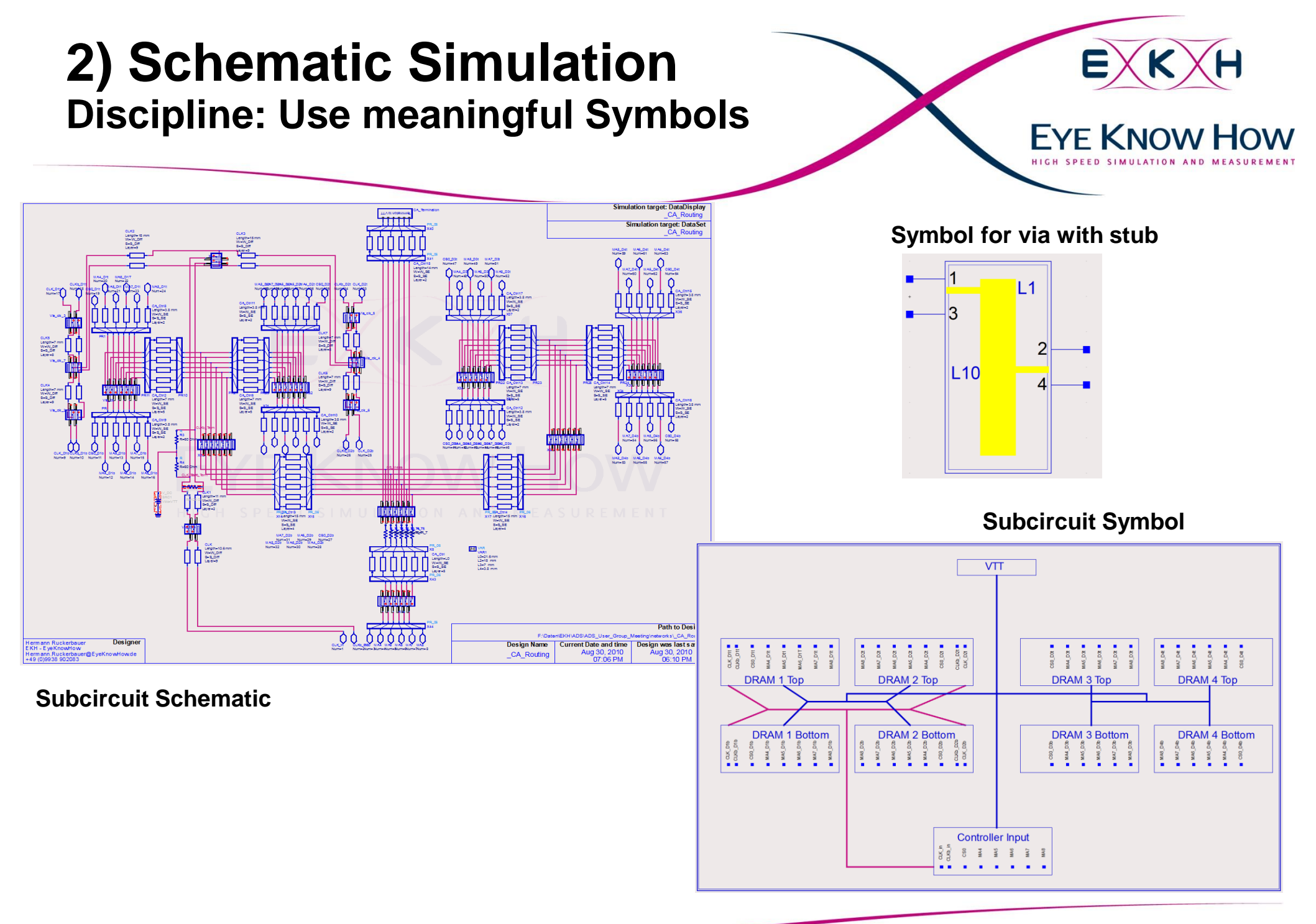

# 2) Schematic Simulation Discipline: Use meaningful Symbols

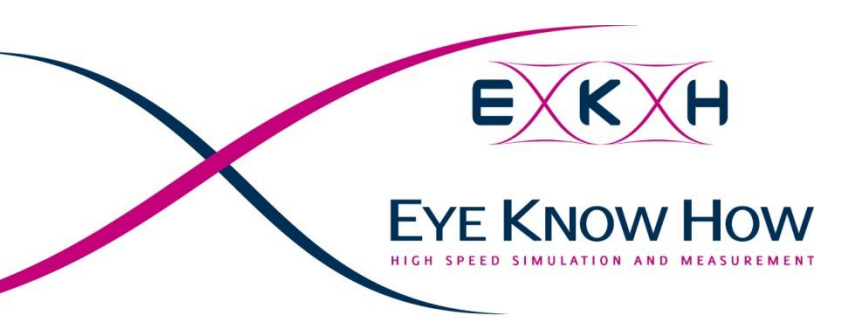

imes Add drawing layers for Symbol drawing

Add layers from the end, don't touch the original ADS layers

Use this schematic.lay as standard layer file by saving it e.g.

| ymbouyaidan      |      |   |       | л. | - PL  | ж      |                | INCO        |       |     | 5 101 |
|------------------|------|---|-------|----|-------|--------|----------------|-------------|-------|-----|-------|
| Poptical         |      | - |       |    | 1     | 1      | Filled 🗸       | ]ō          | Solid |     |       |
| )raw_Brown       |      | • | -     | -  | 1     | 1      | Both 👻         | 0           | Solid | •   |       |
| )raw_Grey        |      | • | -     | -  | V     | V      | Both 👻         | ]0          | Solid | •   |       |
| )raw_Grey_Dark   |      | • | -     | -  | 1     | 1      | Both 👻         | 0           | Solid | •   |       |
| )raw_Red         |      | - | -     | -  | 1     | 1      | Both 👻         | 0           | Solid | •   |       |
| oraw_Red_Dark    |      | • | -     | •  | 1     | 1      | Both 👻         | 0           | Solid | •   |       |
| Draw_Blue        |      | - | -     | •  | 1     | 1      | Both 👻         | 0           | Solid | •   |       |
| )raw_Blue_Dark   |      | - | -     | -  | 1     | 1      | Both 👻         | 0           | Solid | •   |       |
| )raw_Pink        |      | - | -     | -  | 1     | 1      | Both 👻         | 0           | Solid | •   |       |
| )raw_Green       |      | - | -     | -  | 1     | V      | Both 👻         | ]0          | Solid | •   |       |
| )raw_Green_Dar   | k 📃  | - | -     | -  | 1     | 1      | Both 👻         | 0           | Solid | •   |       |
| Praw_Yellow      |      | - |       | •  | 1     | 1      | Both 👻         | 0           | Solid | •   |       |
| .ogo_Black_Trans | sp   | - | -     | -  |       | 1      | Filled 👻       | 95          | Solid | •   |       |
| .ogo_Red_Trans   | oa 👘 | - | -     | -  |       | 1      | Filled 👻       | 95          | Solid | •   |       |
| ogo_Black        |      | - | -     | -  |       | 1      | Both 👻         | 0           | Solid | •   |       |
| ogo_Red          |      | • | -     | •  |       | 1      | Both 👻         | 0           | Solid | •   |       |
| ormat_Outline    |      | - | -     | •  |       | 1      | Outline 👻      | 0           | Solid | •   |       |
| ormat_Text       |      | • | -     | -  |       | 1      | Both 👻         | 0           | Solid | •   |       |
| Visit            | ole  |   |       | 5  | Shape | Displa | v Trans. % Lin | e Style Lay | /er   |     |       |
| lone             | All  |   | None  |    |       | •      | •              |             | New   | Cut | Paste |
| ssages:          |      |   |       |    |       |        |                |             |       |     |       |
| -                |      |   |       |    |       |        |                |             |       |     |       |
| Apply            |      |   | Reset | ]  |       | Save.  |                | Read        | Cance |     | Help  |

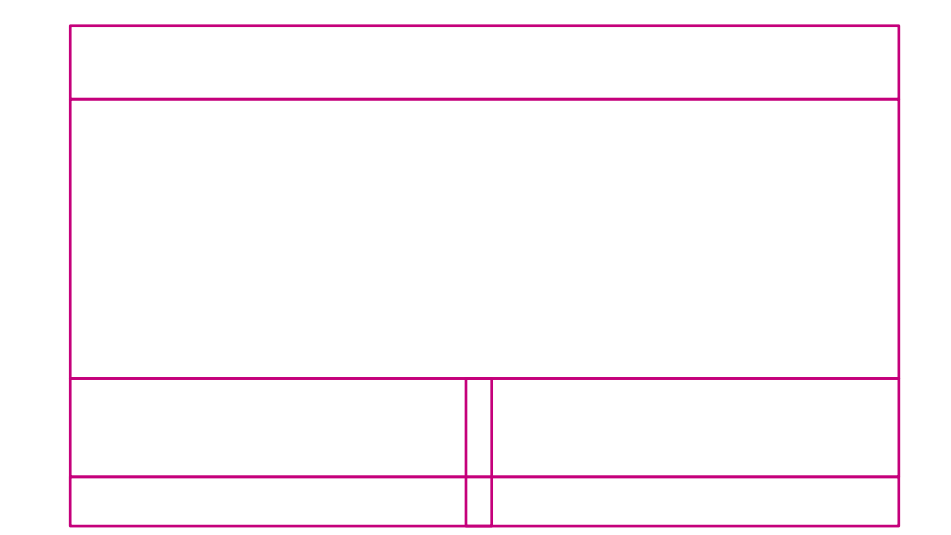

# 2) Schematic Simulation Discipline: Arrangement of Circuit

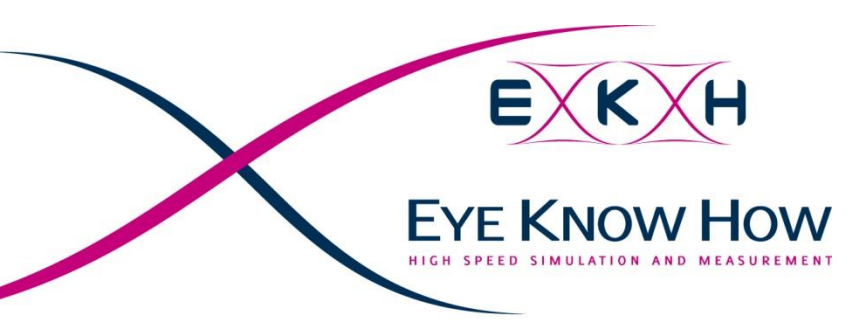

imes Use only symbols with the same pitch

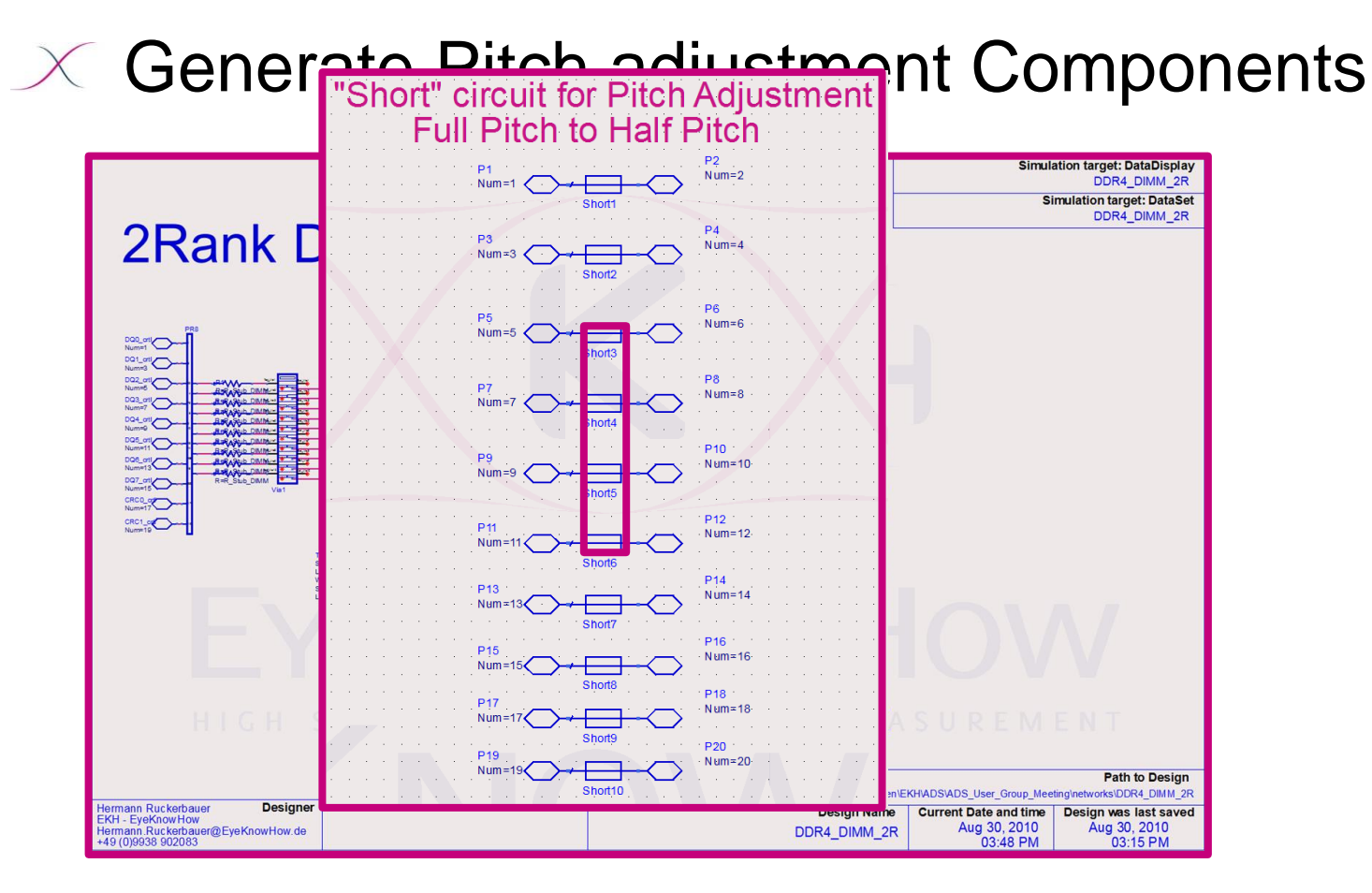

# 2) Schematic Simulation Discipline: Arrangement of Circuit

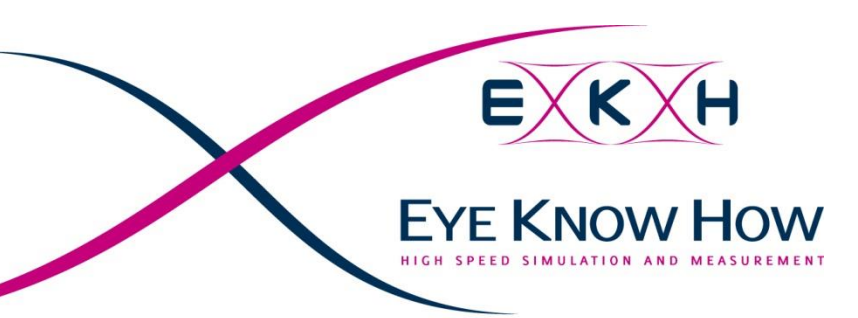

X Advantage: Simplifies the work for ADS automatic rewiring when shifting components!

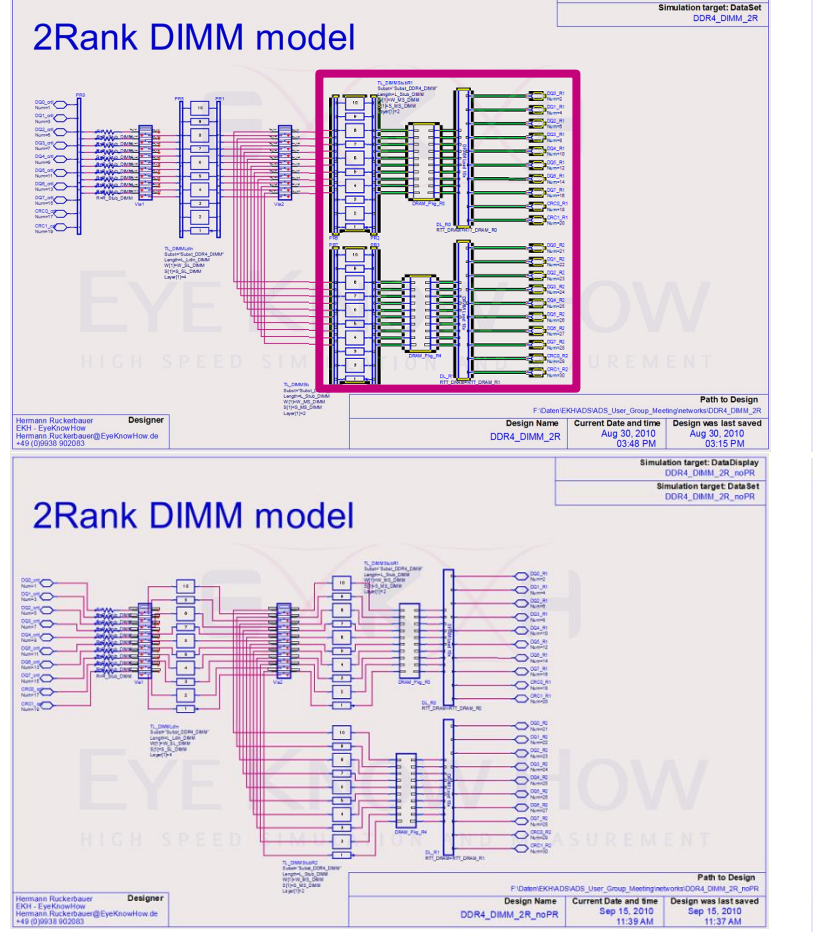

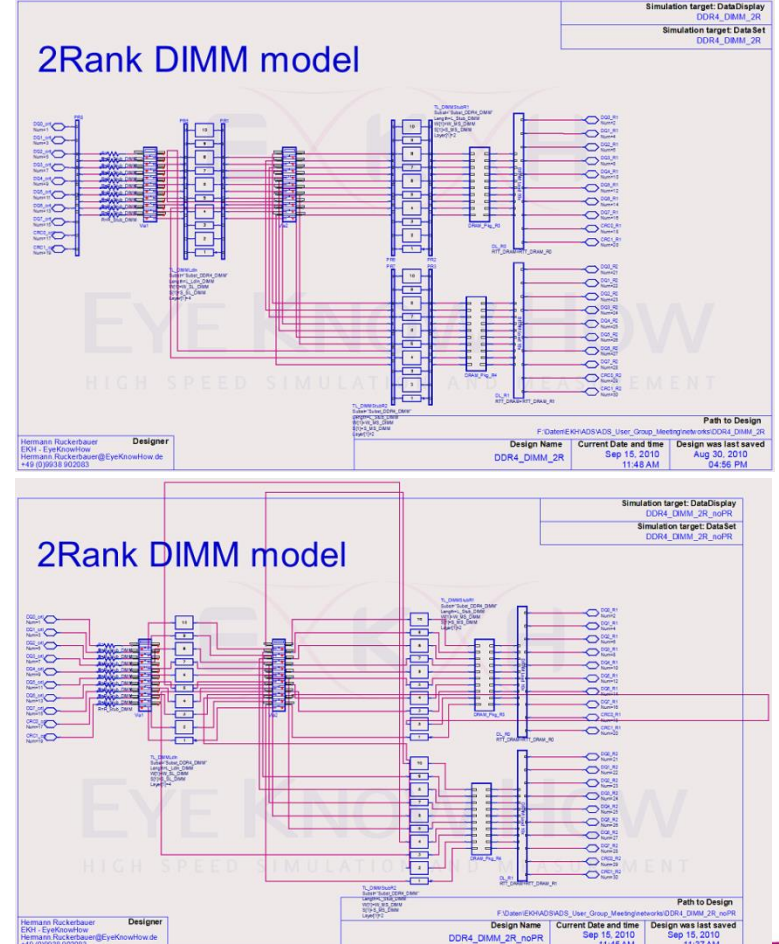

# 2) Schematic Simulation Discipline: Arrangement of Circuit

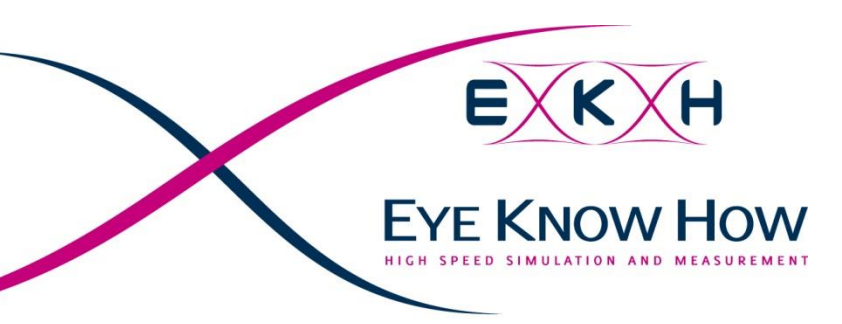

 $\times$  Advantage: Connecting components faster

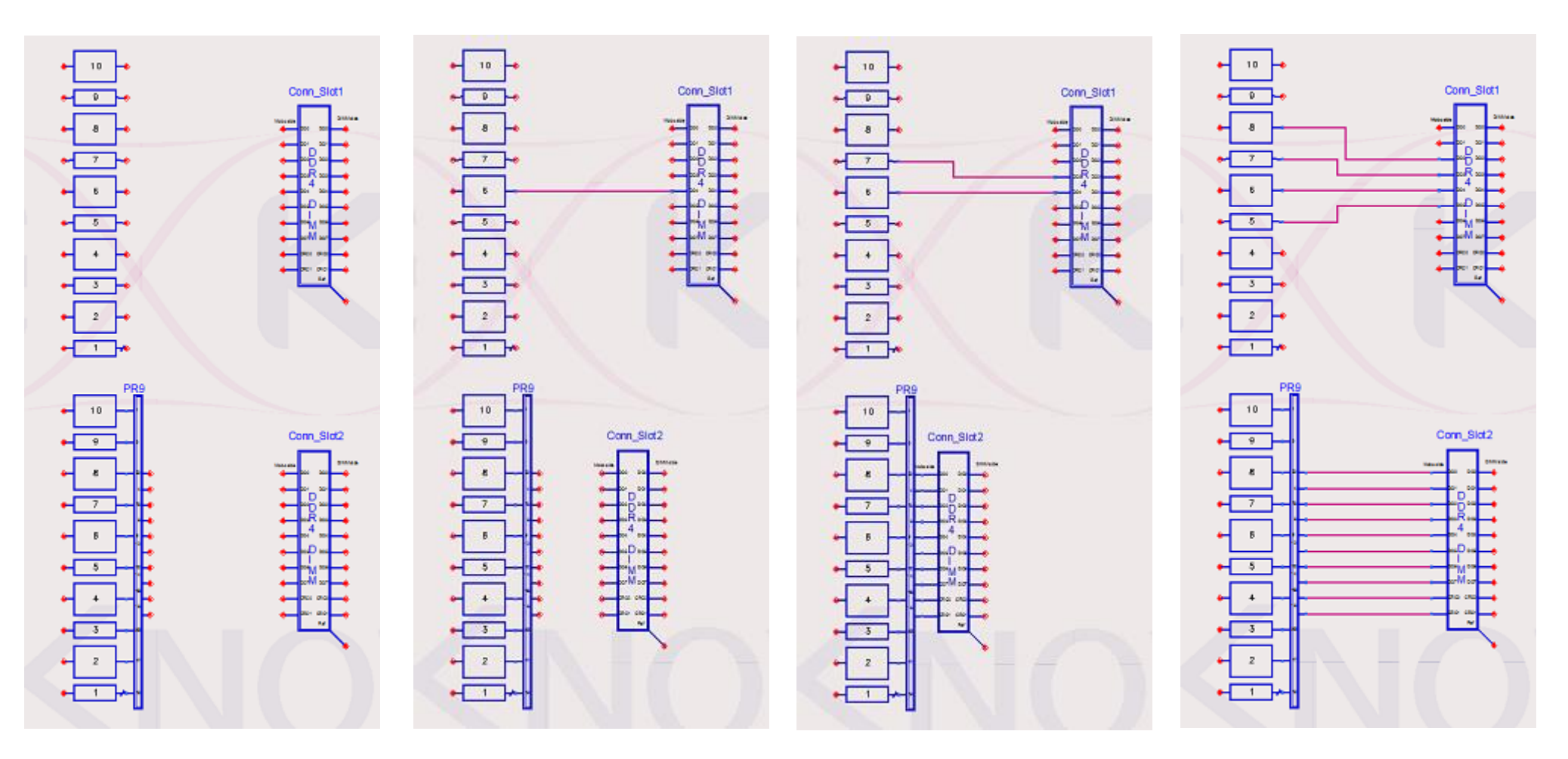

# 2) Schematic Simulation

**Discipline: Give only important information** 

- $\times$  Hide not required information
- $\times$  Give meaningful instance names

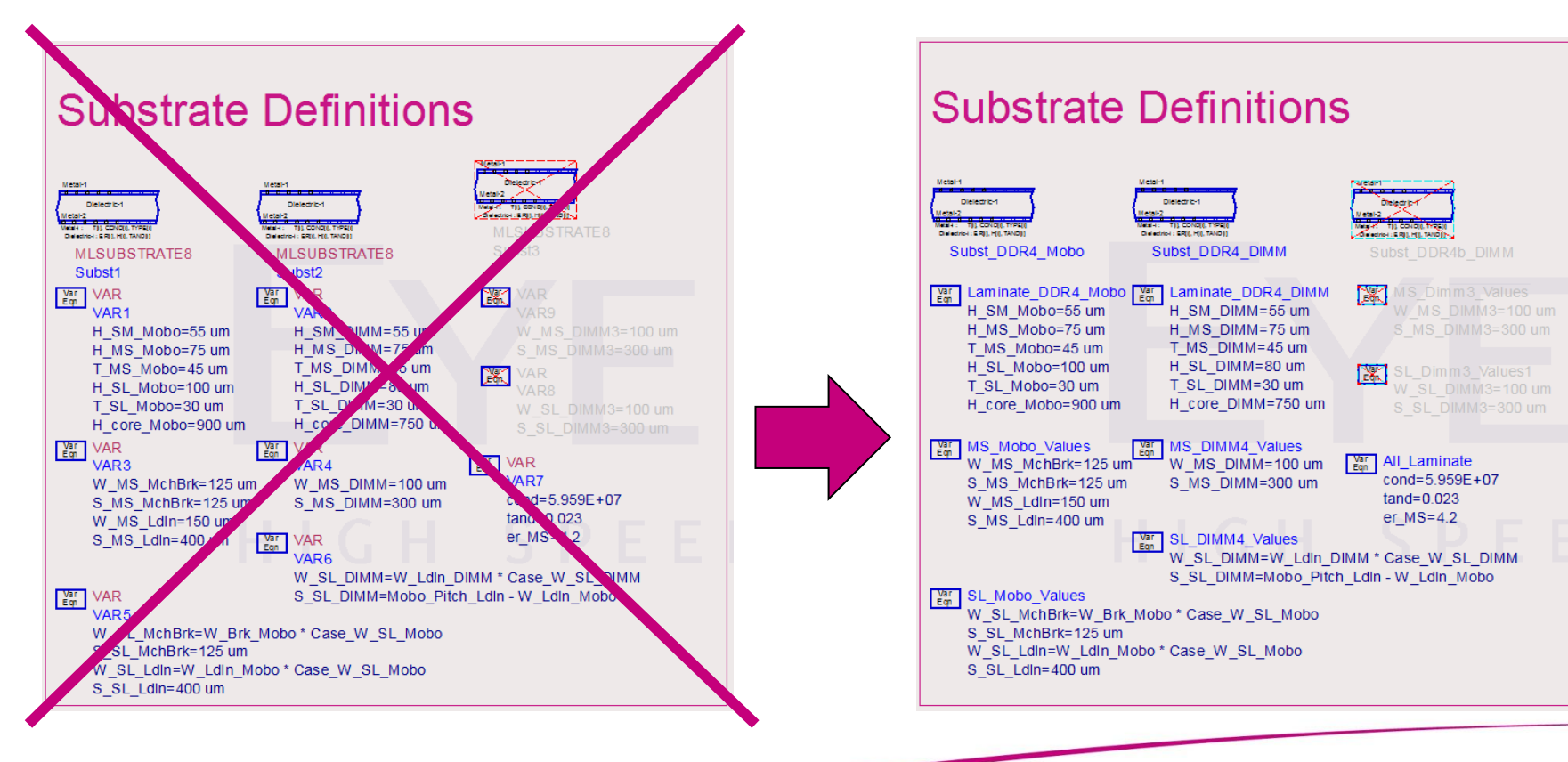

**EYE KNOW HOW** 

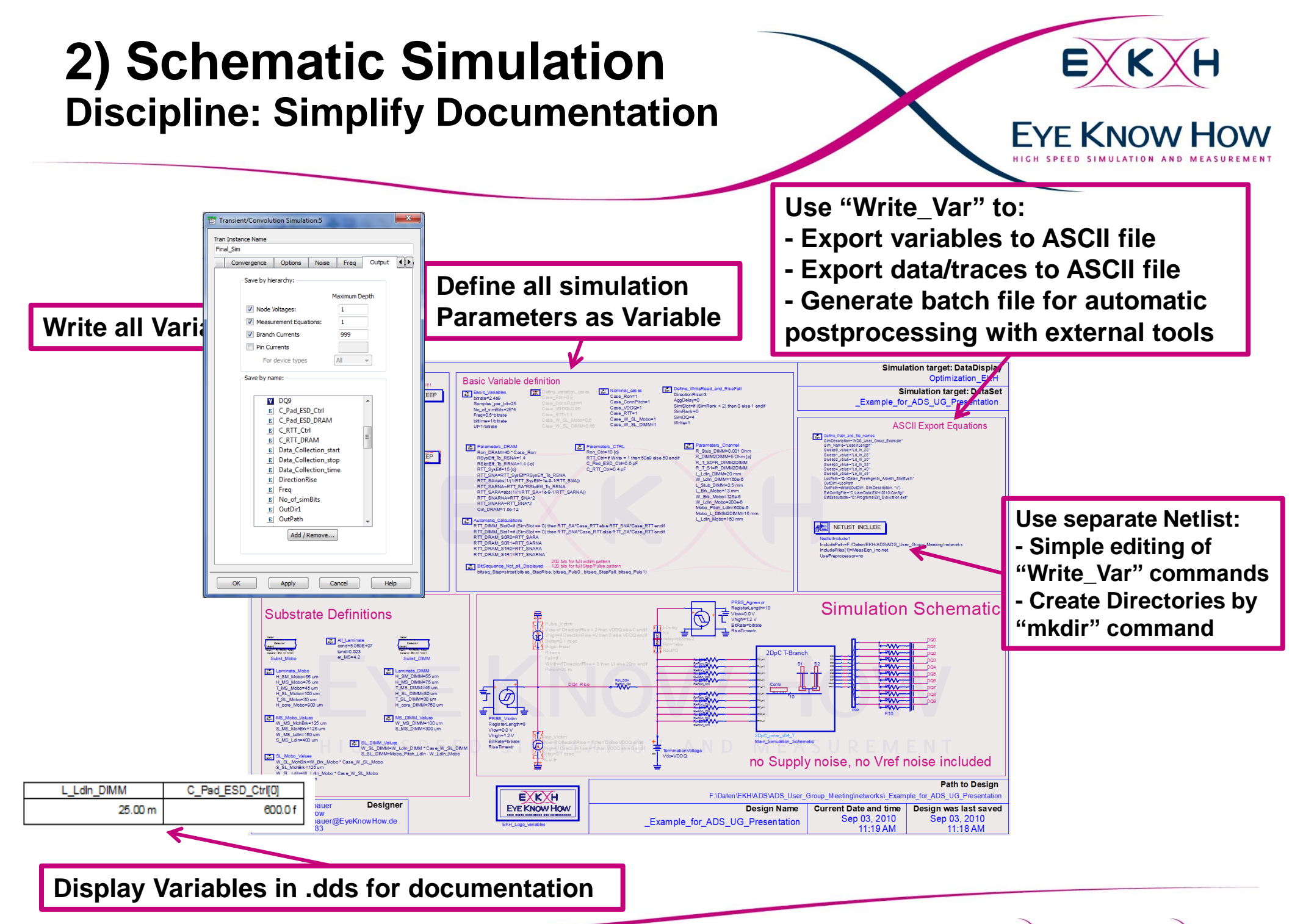

EKH - EyeKnowHow Sept. 28th 10 20

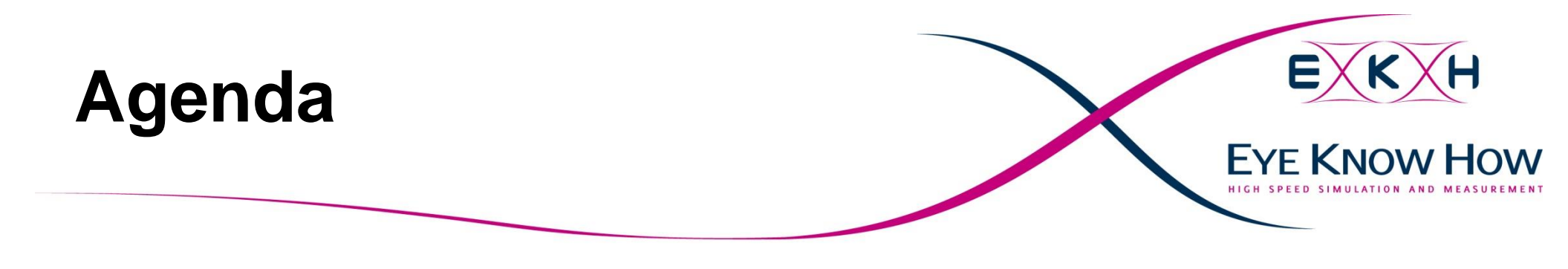

### 1) Introduction

2) Analog/RF Analog/RF Schematic Simulations

3) 3D Multilayer EM for Momentum

4) Data evaluation with the Data Display

5) Arbitrary 3DEM for FEM and FDTD Elements in EMPro and ADS

6) FrontPanel routines

7) Conclusion

8) Backup

# 3) 3D EM ML for Momentum When to use this tool ?

Some structures can not be modeled with the Multilayer transmission line library

- If you need to simulate a structure with a Slot in the Reference plane the 3D Multilayer EM Field solver for Momentum is the tool of choice
- ✓ Usually such existing Layouts are too complicated to be Re-drawn. In this case it is required to transfer the Layout from the Layout tool to ADS Layout.
  - For Cadence Allegro there is a very good interface available: The Allegro DFI (Design Flow Integration)

FYF KNOW

# 3) 3D EM ML for Momentum Problem Description

 $\times$  In order to reduce layers an asymmetric stripline concept was chosen for an embedded board layout

- On one side a good GND referencing was given in close proximity, while on the other side a splitted power plane in further distance was implemented.
- $\times$  Target of investigation:
  - Do a check if the non ideal power referencing is causing any Problems!

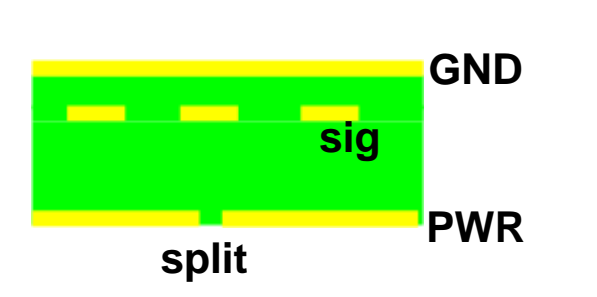

Routing over a split in the second Reference

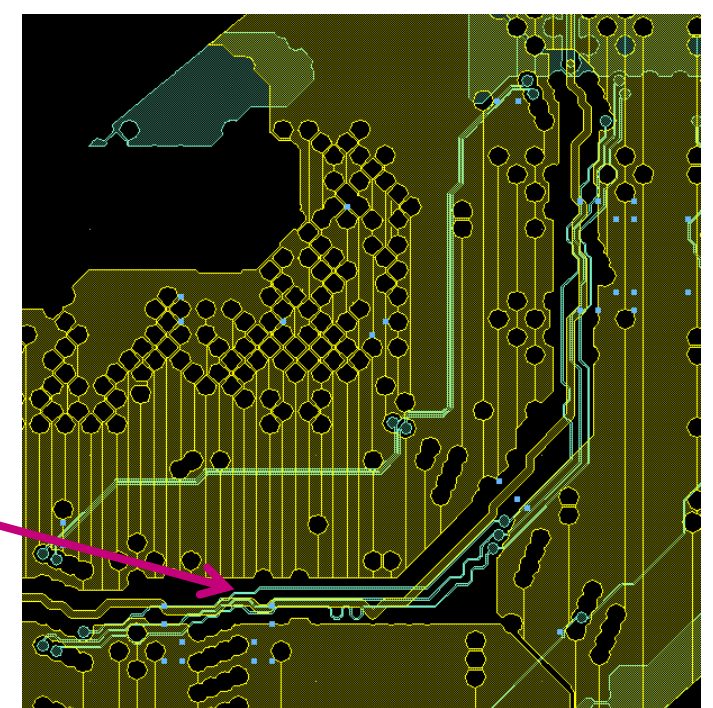

EYE KNOW HOW

# 3) 3D EM ML for Momentum Problem Description

- EVE KNOW HOW HIGH SPEED SIMULATION AND MEASUREMENT
- X This is an example where we extracted the S-Parameter for a CA bus on an embedded computer module.
- imes The board area was about 3x3 inches
- $\times$  Signals included: 2x CLK, 4x CA signals
  - Connecting to 8 DRAMs, one controller and some Terminations this results in 62 ports!

# **3) 3D EM ML for Momentum** Prerequisites for the Allegro DFI

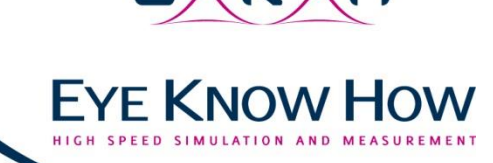

 $\times$  The DFI consists of two parts:

- ✓ The Interface in Allegro
- The Allegro import Design kit in Momentum

 $\times$  Preparation

- Install the DFI in Allegro according to the help
- Install the Allegro import Design Kit in ADS
- Think about your requirements!
  - If you need a big layout you need to focus on model size reduction and reduce your accuracy settings
  - If you need an accurate high speed model you need to take a mall part of the layout with high accuracy settings

| 1) Trace Select 2) Layer Select 3) Cookie Cutter 4) Component/Pin Select 5) Po<br>Autoplace Ports<br>Clear Clear all existing ports                                                                                                    | ats    |
|----------------------------------------------------------------------------------------------------|--------|
| AutoPlace Create ports for the selected pins V Do not add negative ref. p                                                                                                    | ains   |
| Port List                                                                                                    |        |
| B       ✓       Port 001 : CLK1+.R21         B       ✓       Port 002 : CLK1+.U222         B       ✓       Port 002 : CLK1U221         B       ✓       Port 005 : CLK1U223         B       ✓       Port 005 : CLK1U223         B       ✓       Port 005 : CLK1U223         B       ✓       Port 005 : CLK1U223         B       ✓       Port 007 : CLK2+.R3.1         B       ✓       Port 008 : CLK2+.U226         B       ✓       Port 009 : CLK2U23.14         B       ✓       Port 010 : CLK2R3.2         B       ✓       Port 010 : CLK2R3.2         B       ✓       Port 010 : CLK2U3.15         B       ✓       Port 010 : CLK2U3.15         B       ✓       Port 011 : CLK2U2.3.15         B       ✓       Port 013 : CLK3U3.15         B       ✓       Port 013 : CLK3U3.26         B       ✓       Port 016 : CLK3U3.6         B       ✓       Port 016 : CLK3R4.2         Add       Delete       Edt |        |
| Verify ports<br>Verify/Update Port verification and (re)numbering: NotNeeded<br>11 Traces Ready 21 Contex Ready 51 Ports Ready<br>21 Layers Ready 41 Component/Pris Ready<br>OK OK                                                                                                    | Cancel |

# **3) 3D EM ML for Momentum** The Allegro DFI interface

 $\times$  The accuracy settings for Allegro DFI are defined in the eemom.option file

If a design specific file is used it needs to be in the same directory as the design and called "Designname.eemom"

For the described problem a reduced accuracy was required to reduce the model size.

 $\checkmark$  Vias and pads can be exported as squares

- ARC resolution can be reduced
- GND holes could be skipped, but this was done during the simplification in ADS

Imported Layout Only signal layers **EYE KNOW HOW** 

### **3) 3D EM ML for Momentum** Simplification in Momentum

imes To get a reasonable model size the layout needs some further simplification in Momentum

- Convert Strip to Slot supply layers
- Remove not required vias
- Remove not required openings in Supply layers
- > Delete not required metal on Signal layers

Simplified Layout Only signal layers **EYE KNOW HOW** 

# 3) 3D EM ML for Momentum Connectivity check in Momentum

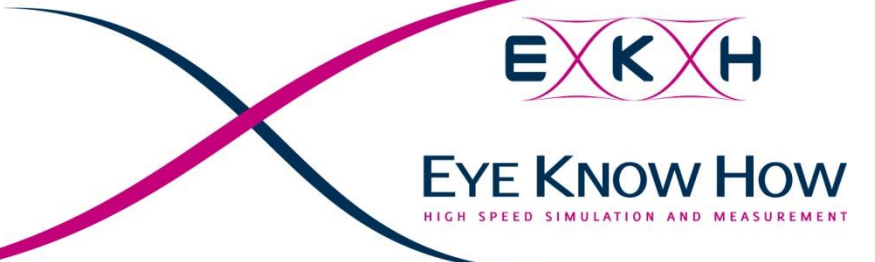

➤ During Simplification it is possible to delete something that is still needed → Often check the connectivity!

- Several connectivity checks are implemented in Momentum
- A fast and easy check is available under "Allegro Tools → Allegro Nets!
  - This can have problems with routing on slot layers

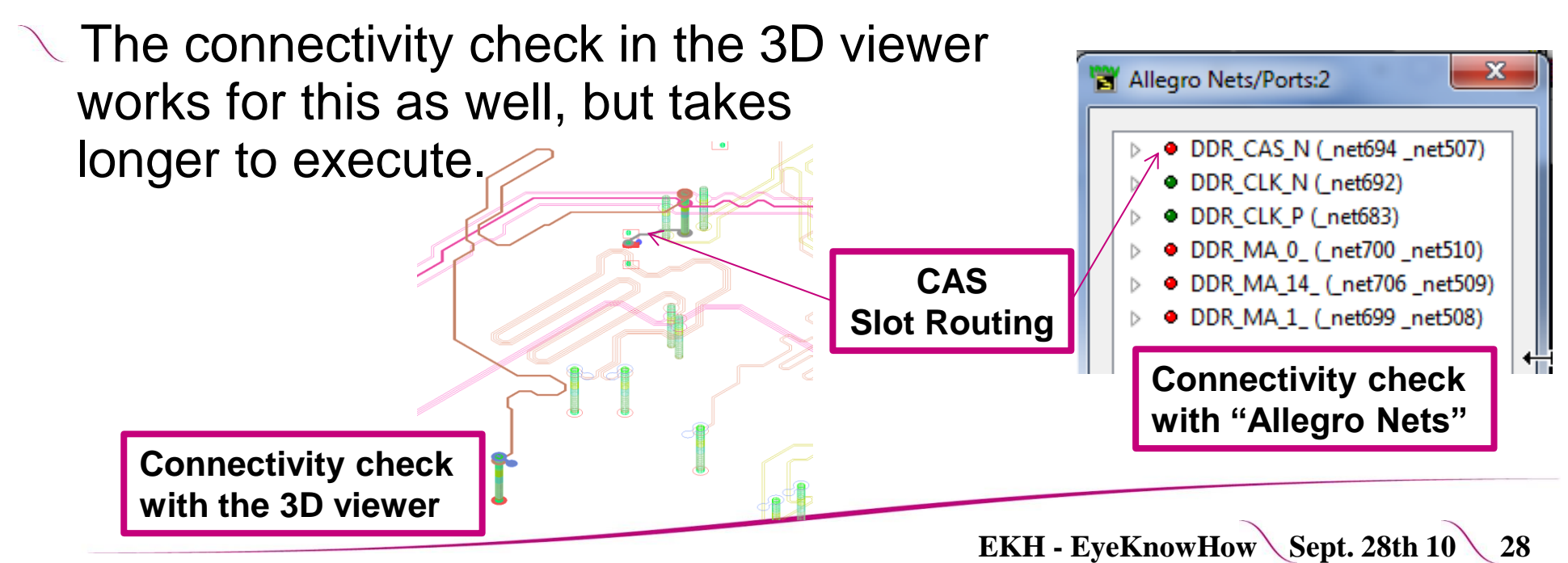

# 3) 3D EM ML for Momentum

**Preprocessing and Settings in Momentum** 

 $\times$  Further methods to reduce simulation time

- Preprocessing with "Layout Healing", "Shape Merging" and "Layout simplification" enabled
- Meshing and Simulation settings
  - Enable Edge Mesh only for signal layers using layer based settings

|                         | Global Layer Primitive Primitive Seed Define here the mesh values for the entire circuit                                                                                                    | Mesh Setup Controls:1  Global Layer Primitive Primitive Seed Define here the values that apply to a specific layer |                              |
|-------------------------|----------------------------------------------------------------------------------------------------|----------------------------------------------------------------------------------------------------|------------------------------|
|                         | Preprocessor settings         Mesh Frequency       2         GHz •         Mesh Density       20         cells/wavelength         Arc Resolution (max. 45 deg)         45         degrees         Edge Mesh         Edge Width (leave empty | Layout Layers<br>TCH_TOP                                                                                           |                              |
|                         | or 0 for automatic size) U mm V<br>Transmission Line Mesh<br>Number of Cells Wide 0                                                                                                    | Mesh Density 20 cells/wavelength                                                                                   |                              |
| Global Mesh<br>settings | Thin layer overlap extraction     Mesh reduction     Horizontal side currents (thick conductors)                                                                                                    | or 0 for automatic size) 0 mm v<br>Transmission Line Mesh<br>Number of Cells Wide 3                                | Layer based<br>Mesh settings |
|                         | OK Reset Clear Cancel Help                                                                                                    | OK Reset Clear Cancel Help                                                                                         |                              |

EYF KNOW H

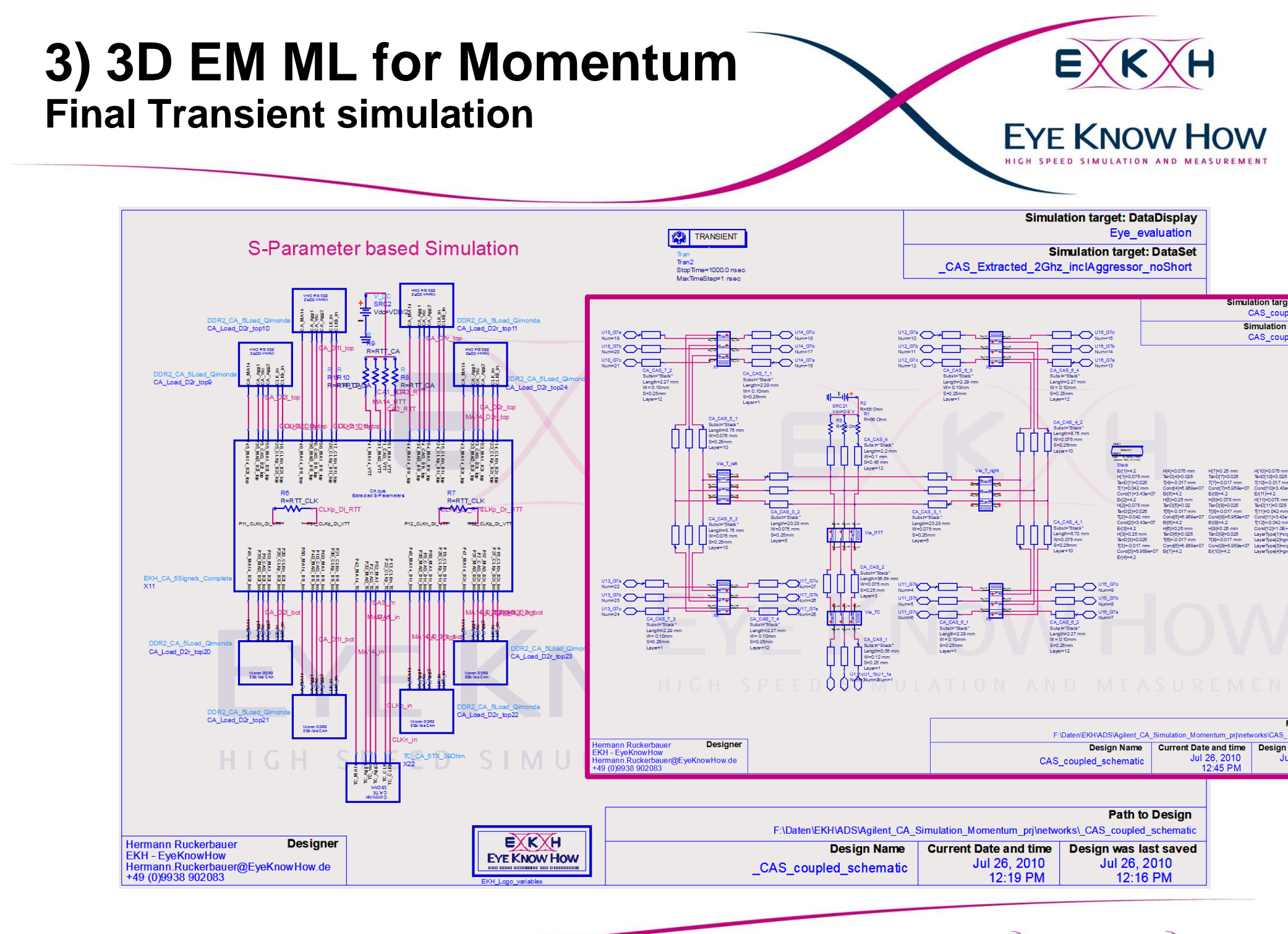

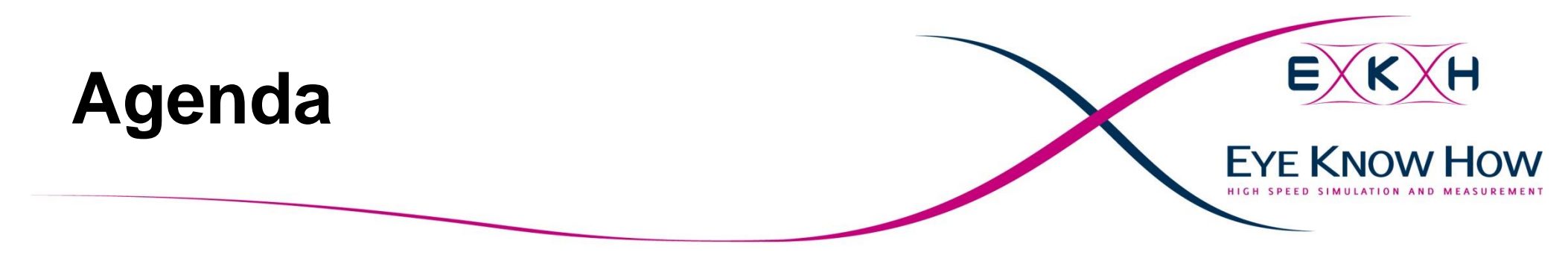

### 1) Introduction

2) Analog/RF Schematic Simulations

3) 3D Multilayer EM for Momentum

4) Data evaluation with the Data Display

5) Arbitrary 3DEM for FEM and FDTD Elements in EMPro and ADS

6) FrontPanel routines

7) Conclusion

8) Backup

# 4) Data Evaluation Simulation Results: Multilayer T-Lines

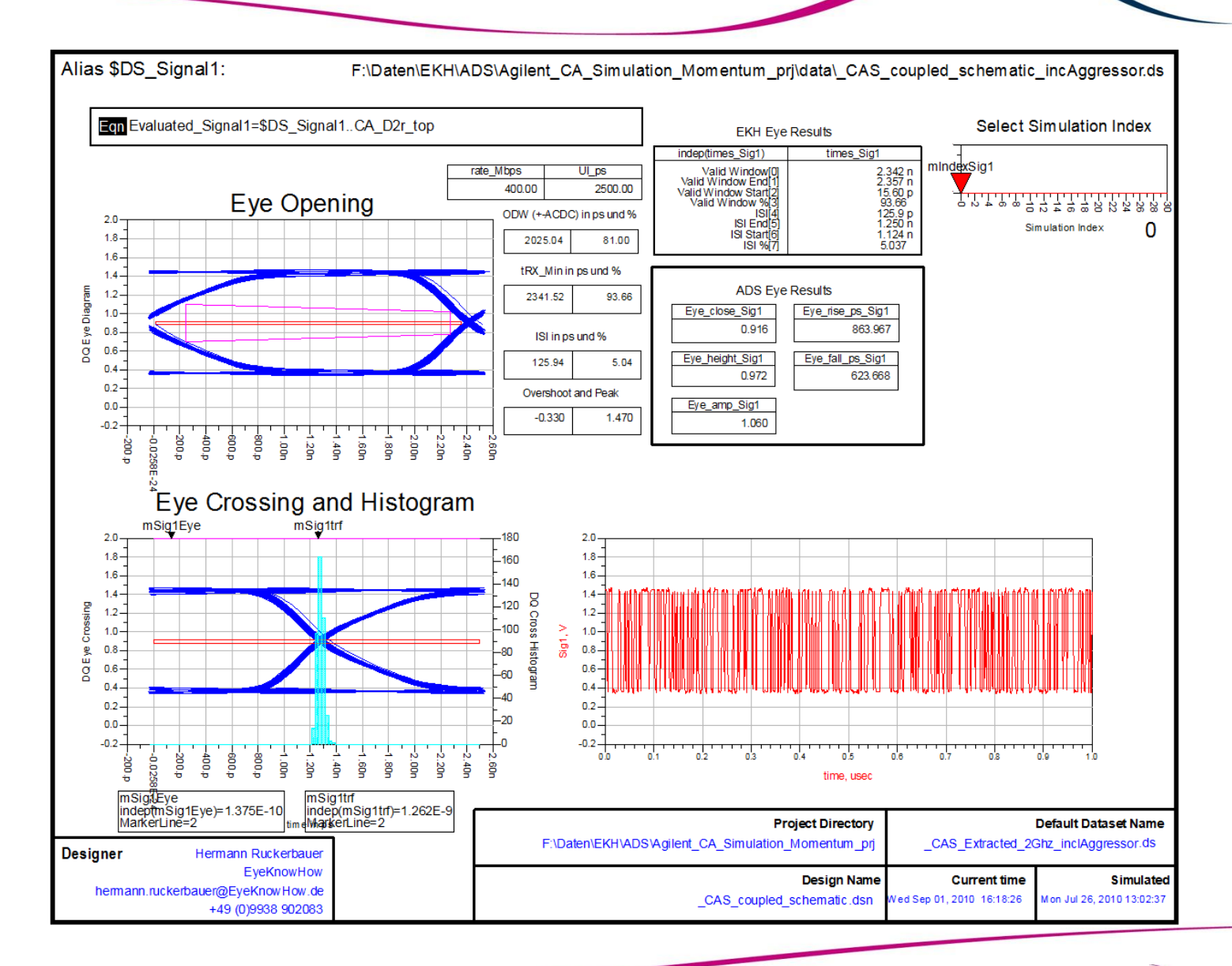

EKH - EyeKnowHow Sept. 28th 10 32

**EYE KNOW HOW** 

# 4) Data Evaluation Simulation Results: S-Parameter

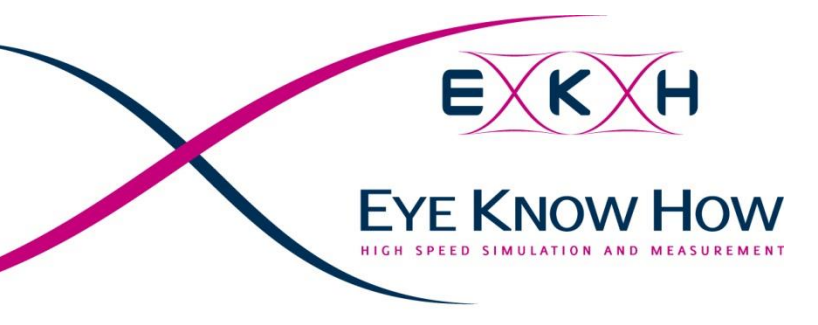

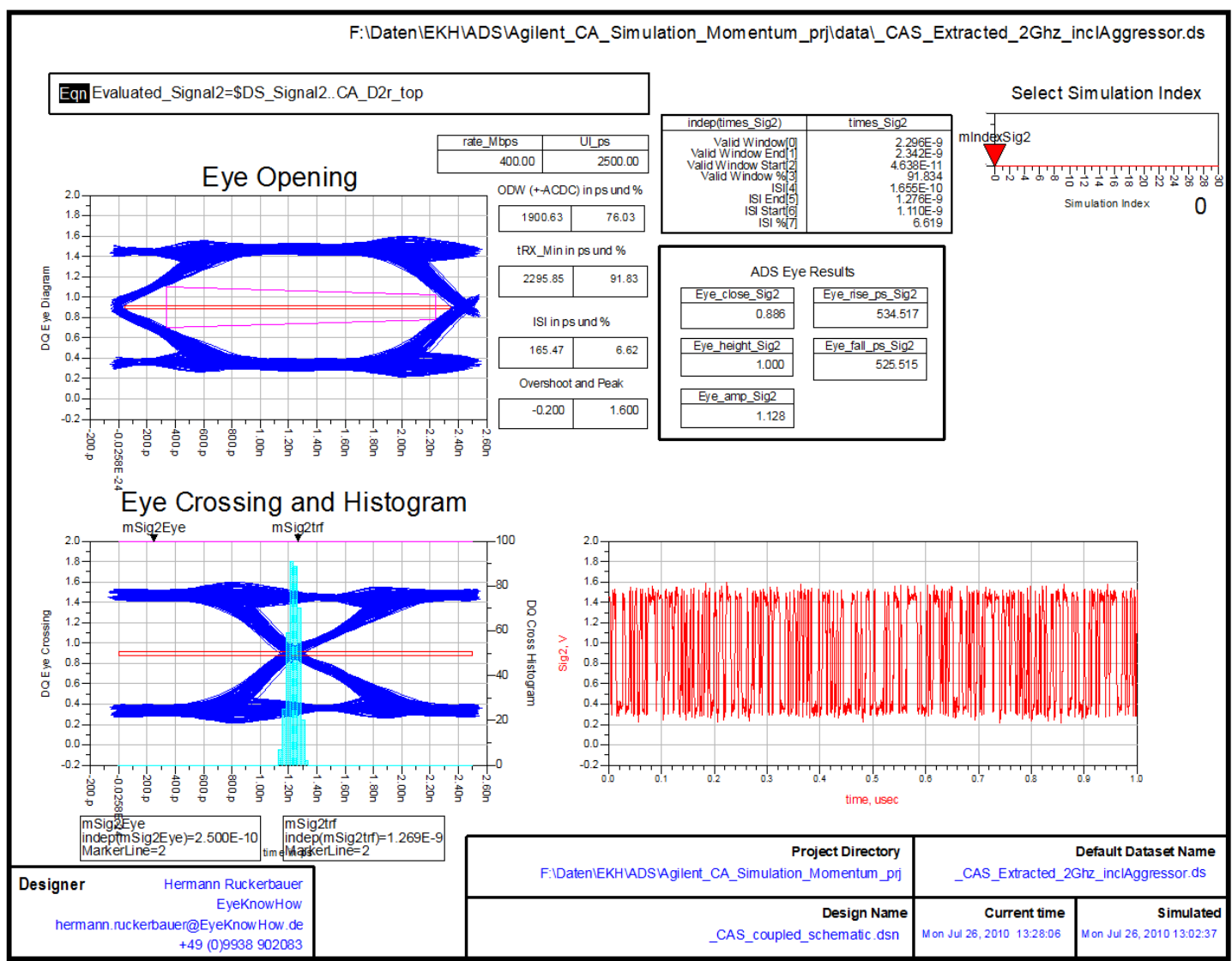

# 4) Data Evaluation DDR2/DDR3 Design Kit

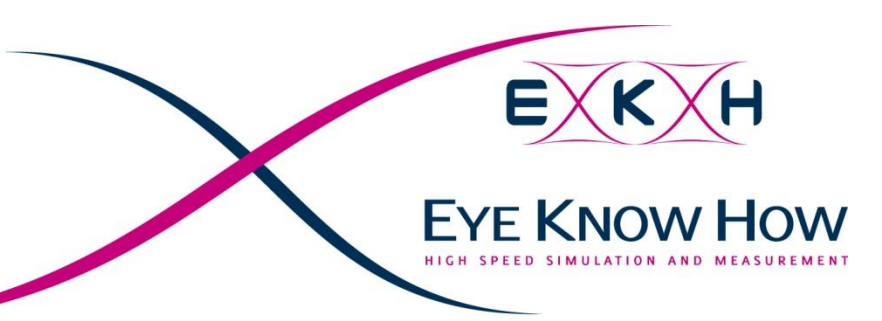

 $\times$  Another option to evaluate DDR2/DDR3 simulations are

|                                  | Se la constante de la constante de la constant | Ħ            | ##   <u>Pero</u> | ML>              |                |
|----------------------------------|----------------------------------------------------------------------------------------------------|--------------|------------------|------------------|----------------|
| Datasets and Equations           |                                                                                                    |              | Traces           |                  |                |
| _CLK_MA6_t1_533_1ps_withDerating | •                                                                                                    |              | Tra              | ace Options      |                |
| Search                           | 4                                                                                                    | st 💌         | CmdAdd_ClockSkew | SetupRise.MA6_t1 | enue           |
| ClockFlightTimeFall.CLK_t1       |                                                                                                    |              | CmdAdd_ClockSkew | SetupFall.MA6_t1 | 1.1.1          |
| ClockFlightTimeRise.CLK_t1       |                                                                                                    |              | CmdAdd_ClockSkew | Holdfüse.MAb_t1  |                |
| ClockSlewRFall.CLK_t1            |                                                                                                    |              | CmdAdd_ClockSkew | HoldFallMAb_tL   |                |
| ClockSlewRRise.CLK_t1            | 1                                                                                                    | >>Add >>     |                  |                  | 2              |
| ClockVIX.CLK_t1                  |                                                                                                    |              |                  |                  |                |
| CmdAdd_ClockSkewHoldFall.MA6_t1  |                                                                                                    |              |                  |                  |                |
| CmdAdd_ClockSkewHoldRise.MA6_t1  |                                                                                                    |              |                  |                  |                |
| CmdAdd_ClockSkewSetupFall.MA6_t1 |                                                                                                    |              |                  |                  |                |
| CmdAdd_ClockSkewSetupRise.MA6_t1 |                                                                                                    | >Add Vs>>    |                  |                  |                |
| CmdAddFlightTimeHoldFall.MA6_t1  |                                                                                                    |              |                  |                  |                |
| CmdAddFlightTimeHoldRise.MA6_t1  |                                                                                                    |              |                  |                  |                |
| CmdAddFlightTimeSetupFall.MA6_t1 | 5                                                                                                    |              |                  |                  |                |
| CmdAddFlightTimeSetupRise.MA6_t1 |                                                                                                    |              |                  |                  |                |
| CmdAddNoiseMarginHigh.MA0_t1     |                                                                                                    | << Delete << |                  |                  |                |
| CmdAddNoiseMarginLow/MA6_tL      |                                                                                                    |              |                  |                  |                |
| CmdAddOvershootArea MA6 4 Feil   |                                                                                                    |              |                  |                  |                |
| CmdAddOvershootArea MA6 t1 Pass  |                                                                                                    |              |                  |                  |                |
| CmdAddOvershootPeak MA6 t1       | -                                                                                                    |              |                  |                  |                |
| CmdAddOvershootPeak.MA6 t1.Fail  |                                                                                                    |              |                  |                  |                |
| CmdAddOvershootPeak.MA6 t1.Pass  |                                                                                                    |              |                  |                  |                |
| CmdAddSlewRHoldFalLMA6 t1        |                                                                                                    |              |                  |                  |                |
| CmdAddSlewRHoldRise.MA6_t1       | 1                                                                                                    | ariable Info |                  |                  |                |
| CmdAddSlewRSetupFall.MA6_t1      |                                                                                                    |              |                  |                  |                |
| CmdAddSlewRSetupRise.MA6_t1      |                                                                                                    |              |                  |                  |                |
| CmdAddUndershootArea.MA6_t1      |                                                                                                    |              |                  |                  |                |
| CmdAddUndershootArea.MA6_t1.Fail |                                                                                                    | Manager      |                  |                  |                |
| CmdAddUndershootArea.MA6_t1.Pass |                                                                                                    | manage       |                  |                  |                |
| CmdAddUndershootPeak.MA6_t1      |                                                                                                    |              |                  |                  |                |
| CmdAddUndershootPeak.MA6_t1.Fail |                                                                                                    |              |                  |                  | and the second |
| CmdAddUndershootPeak.MA6_t1.Pass | -                                                                                                    |              |                  |                  | to             |
| Enter any Equation               |                                                                                                    | >> Add >>    |                  |                  |                |

| Index | etupRise.MA6_t1 | SetupFall.MA6_t1 | HoldRise.MA6_t1 | HoldFall.MA6_t1 |
|-------|-----------------|------------------|-----------------|-----------------|
| 1.000 | 322.505         | 310,636          | -55.132         | -49.349         |
| 2.000 | 321.481         | 311,025          | -56.010         | -50.362         |
| 3.000 | 322.991         | 364,654          | -110.759        | -74.597         |
| 5.000 | 530.344         | 363,308          | -73.709         | -72.568         |
| 5.000 | 398.833         | 362,338          | -117.505        | -72.284         |
| 6.000 | 533.291         | 424,338          | -116.248        | -106.536        |
| 7.000 | 532.599         | 422,272          | -75.610         | -102.234        |

# 4) Data Evaluation DDR2/DDR3 Design Kit

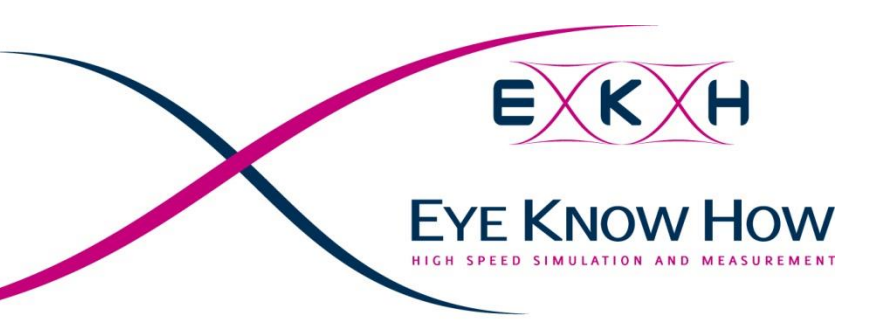

 $\times$  With the Excel Report a nice report file is written

| File Edit Select View Insert | Options Tools Layout Simulate Window D<br>Options Tools Layout Simulate Window D<br>Options Tools Layout Simulate Simulate Sim | ynamicLink EKH Menue Design<br>Control to the second second sec | Koui<br>F (  |              |
|------------------------------|----------------------------------------------------------------------------------------------------|----------------------------------------------------------------------------------------------------|--------------|--------------|
| rement                       | Signal                                                                                                    | Minimum                                                                                                    | Maximum      | Average      |
| d_ClockSkewSetupFall         | MA6_t1                                                                                                    | 310,6360812                                                                                                    | 424,3375578  | 365,5100146  |
| d_ClockSkewSetupRise         | MA6_t1                                                                                                    | 321,4806629                                                                                                    | 533,2914575  | 423,1491912  |
| d_ClockSkewHoldFall          | MA6_t1                                                                                                    | -106,5358198                                                                                                    | -49,34885743 | -75,41849373 |
| d_ClockSkewHoldRise          | MA6_t1                                                                                                    | -117,5047894                                                                                                    | -55,1315254  | -86,42465638 |
|                              |                                                                                                    |                                                                                                    |              |              |

# 4) Data Evaluation DDR2 Design Kit: Eye Opening

 $\times$  EKH Eye calculations:

- Valid Window: 3.15ns (includes Clock skew)
- $\checkmark$  Setup+Hold = 3.09ns (no clock skew)

 $\times$  DDR2 Design Kit calculation

Eye opening from AC crossing to DC crossing:
 UI – (max skewSetup – min skew hold)
 3750p – (533.3ps – (-117.5p)) = 3099.2ps

# $\times$ Difference:

- Design kit is cycle based (and more accurate)
- KH calculation is Eye based (and a bit overcritical)

| Measurement               | Signal | Minimum      | Maximum      | Average      |
|---------------------------|--------|--------------|--------------|--------------|
| CmdAdd_ClockSkewSetupFall | MA6_t1 | 310,6360812  | 424,3375578  | 365,5100146  |
| CmdAdd_ClockSkewSetupRise | MA6_t1 | 321,4806629  | 533,2914575  | 423,1491912  |
| CmdAdd_ClockSkewHoldFall  | MA6_t1 | -106,5358198 | -49,34885743 | -75,41849373 |
| CmdAdd_ClockSkewHoldRise  | MA6_t1 | -117,5047894 | -55,1315254  | -86,42465638 |

#### **DDR2 Design Kit results**

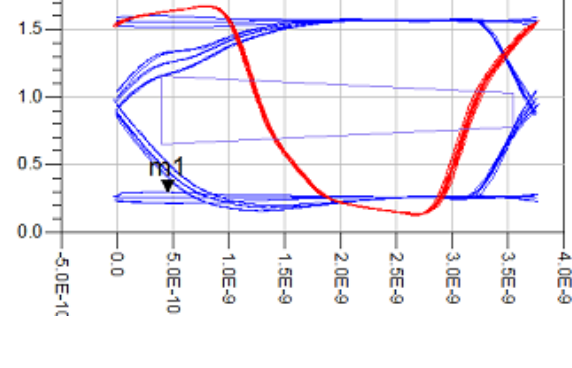

EYF KNOW

#### **EKH Calculation**

| indep(caltst1)        | caltst1  |
|-----------------------|----------|
| Setup time [0]        | 2,743 n  |
| Hold time [1]         | 347.6 p  |
| Diff Clock skew [2]   | 58.66 p  |
| Valid window [3]      | 3,149 n  |
| CLK skew start[4]     | 1,836 n  |
| CLK skew end[5]       | 1,896 n  |
| Valid window start[7] | 2,243 n  |
| Valid window start[7] | -906.4 p |
| Delay[8]              | 3,062 n  |
| vret[9]               | 900.0 m  |

### 4) Data Evaluation **Using Templates and Predefined Equations**

| ADB Plot Traces & Attributes                                                                                                    |                                                         | ? ×            |                                                                                                    |                                                                                                    |
|----------------------------------------------------------------------------------------------------|---------------------------------------------------------|----------------|----------------------------------------------------------------------------------------------------|----------------------------------------------------------------------------------------------------|
| Plot Type Plot Options                                                                                                    |                                                         | 123 4<br>567 8 | Plot Type                                                                                                    |                                                                                                    |
| ADS UserGroup Simulation                                                                                                    |                                                         | Trace Options  | Datasets                                                                                                    | and Eq                                                                                                  |
|                                                                                                    | [1:-t                                                   |                | Predefine                                                                                                    | ed Equ                                                                                                  |
| ZZZ_Designer_Company<br>ZZZ_Designer_email<br>ZZZ_Designer_name<br>ZZZ_Designer_phone<br>ZZZ_Designer_Website<br>ZZZ_my_data_dir<br>ZZZ_my_design_name<br>ZZZ_my_design_path<br>ZZZ_my_formated_sim_datetime<br>ZZZ_my_home_dir<br>ZZZ_my_sim_datetime<br>ZZZ_my_sim_datetime<br>ZZZ_my_Sim_daterime<br>ZZZ_my_Sim_daterime<br>ZZZ_my_Sim_daterime | >>Add >><br>>>Add Vs>><br><< Delete <<<br>Variable Info |                | DDS_Fil<br>DDS_Fil<br>DDS_Fil<br>DDS_Fil<br>DDS_Fil<br>DDS_Fil<br>DDS_Fil<br>Default,<br>Default,<br>Default,<br>Default,<br>Default,<br>Default,<br>Default, | e_van<br>e_Path<br>e_Size<br>e_Crea<br>e_Crea<br>e_Moo<br>e_Moo<br>_Datas<br>_Datas<br>_Datas<br>_Datas |
| Enter any Equation                                                                                                    | >> Add >>                                               |                |                                                                                                    |                                                                                                    |
|                                                                                                    | ncel                                                    | Help           | Pre                                                                                                    | de                                                                                                    |
| Variables from De                                                                                                    | sign                                                    |                | Defa                                                                                                    | au                                                                                                    |
|                                                                                                    |                                                         |                | Proje<br>F:/Daten/E KH/ADS/ADS_User_Gri                                                                                                    | et Din<br>oup_M                                                                                         |
| Hem ann Ruckerbauer<br>EyeknowHow<br>ketbauer@EyeKnowHowde<br>wwwEyeKnowHowcom<br>+49 (0)9938 902083                                                                                                    |                                                         |                | ADS_UserGroup_Sin                                                                                                    | Design<br>nulatio                                                                                       |

? × utes tions ۲  $( \blacklozenge$ 123 4 5678 Traces Trace Options. List Default\_Dataset\_Name ->>Add >> ïme >>Add Vs..>> )ate imeZone Time << Delete << Date TimeZone me h Variable Info.. odified\_Time Manage... odified\_Date >> Add >> Cancel Help ned Equations: Dataset\_Name

**EYE KNOW HOW** 

Default Dataset Name ADS\_UserGroup\_Simulation.ds Current time Simulate ed Sep 01, 2010 12:40:54 Wed Sep 01, 2010 12:42:

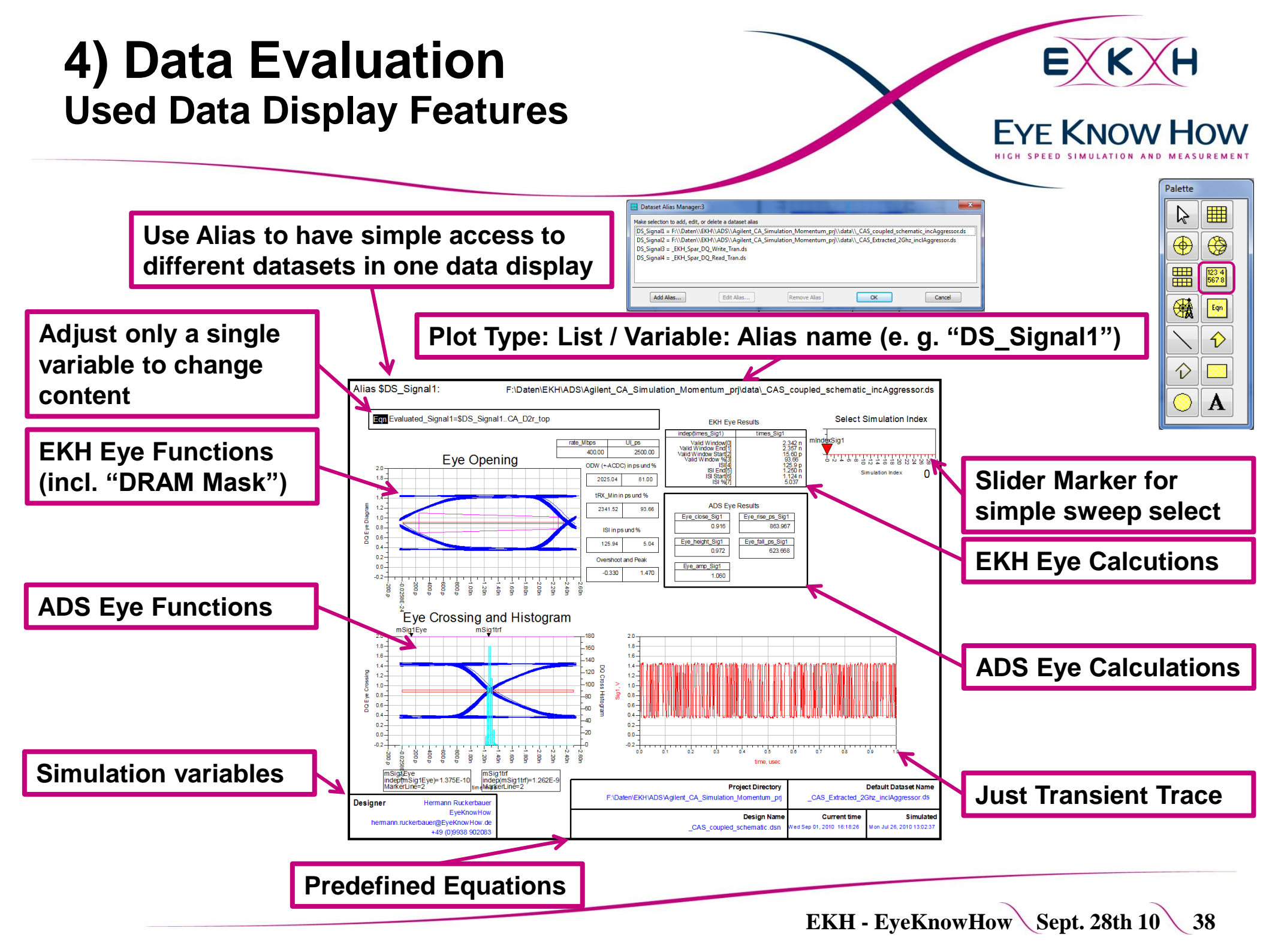

### 4) Data Evaluation Use Tabs

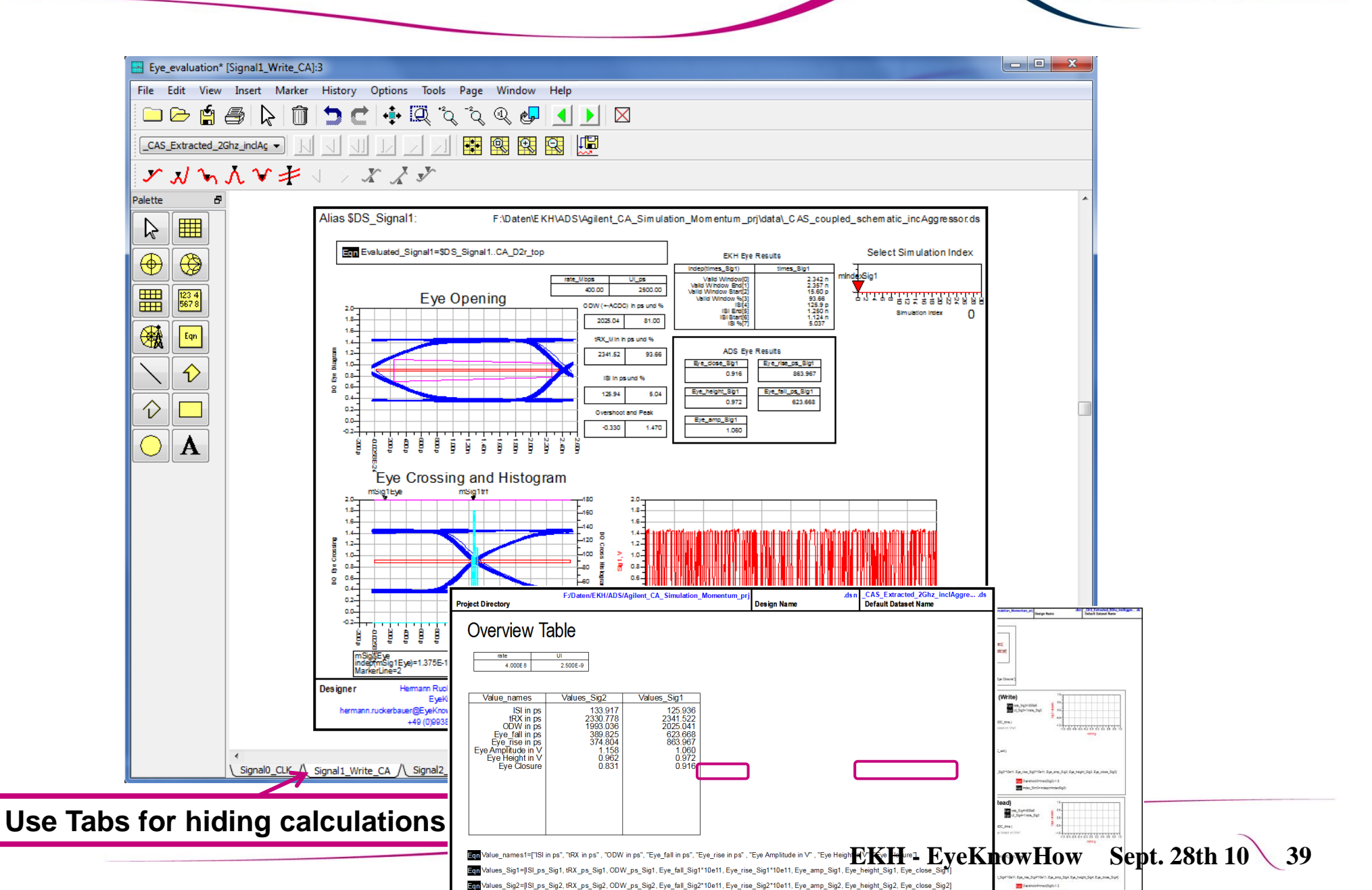

**EYE KNOW HOW** 

# 4) Data Evaluation Manual Table Format

| Proj    | ect Directory                         | /Daten/EKH/AD | S/Agilent_CA_Simulation           | n_Momentum | _prj<br>Design Name | .dsn        | CAS_Extracted<br>Default Dataset | l_2Ghz_inclAggreds<br>t Name |
|---------|---------------------------------------|---------------|-----------------------------------|------------|---------------------|-------------|----------------------------------|------------------------------|
|         | rate UI                               |               | Ove                               | rview      | Table               |             |                                  |                              |
| Agilent | Plot Traces & Attributes              |               | ? 🗾                               |            |                     |             |                                  |                              |
|         | Plat Type Plat Online                 |               |                                   |            |                     |             |                                  |                              |
|         | Plot Type Plot Options                |               |                                   |            |                     |             |                                  |                              |
|         |                                       |               | 5673                              |            |                     |             |                                  |                              |
|         | Datasets and Equations                |               | Traces                            |            |                     |             |                                  |                              |
|         | Equations                             | -             | Trace Options                     |            |                     |             |                                  |                              |
|         | Search                                | List 👻        | plot_vs(Values_Sig1, Value_names) |            |                     |             |                                  |                              |
|         | UI_Sig3                               |               | plot_vs(Values_Sig2, Value_names) |            |                     | ADS LIST T  | ormat                            |                              |
|         | UI_Sig4                               | >>Add >>      |                                   |            |                     | ISI ne Sig1 | tRX ps Sig2                      | tRX ns Sig1                  |
|         | Value_names                           | >>Add Vs>>    |                                   |            | 133.917             | 125,936     | 2330.778                         | 2341.522                     |
|         | Value_names1                          |               |                                   |            |                     |             |                                  |                              |
|         | Values_Sig1<br>Values Sig1a           | << Delete <<  |                                   |            |                     |             |                                  |                              |
|         | Values_Sig2                           | L             |                                   |            |                     |             |                                  |                              |
|         | Values_Sig2a                          | Variable Info |                                   |            |                     |             |                                  |                              |
|         | Values_Sig3<br>Values_Sig4            | variable info |                                   |            |                     |             |                                  |                              |
|         | a0                                    | Manage        |                                   |            |                     |             |                                  |                              |
|         | al                                    | *             |                                   |            |                     |             |                                  |                              |
|         |                                       |               |                                   |            |                     |             |                                  |                              |
|         | Enter any Equation                    | >> Add >>     |                                   |            |                     |             |                                  |                              |
|         |                                       |               |                                   |            |                     |             |                                  |                              |
|         | OK                                    | Cancel        | Help                              |            |                     |             |                                  |                              |
|         |                                       |               |                                   |            |                     |             |                                  |                              |
|         |                                       |               |                                   |            |                     |             |                                  |                              |
|         |                                       |               |                                   |            |                     |             |                                  |                              |
|         |                                       |               |                                   |            |                     |             |                                  |                              |
|         |                                       |               |                                   |            |                     |             |                                  | Fri Sen 03, 2010, 14:06:55   |
|         | Hermann Ruckerbauer                   |               |                                   |            |                     |             | Curre                            | ant time                     |
| herma   | ann.ruckerbauer@EyeKnowHow.de         |               |                                   |            |                     |             |                                  |                              |
| Des     | +49 (0)9938 902083<br>aner EveKnowHow |               |                                   |            |                     |             |                                  |                              |
|         | -,                                    |               |                                   |            |                     |             | Simu                             | lated                        |

EKH - EyeKnowHow Sept. 28th 10 40

Ε

**EYE KNOW HOW** 

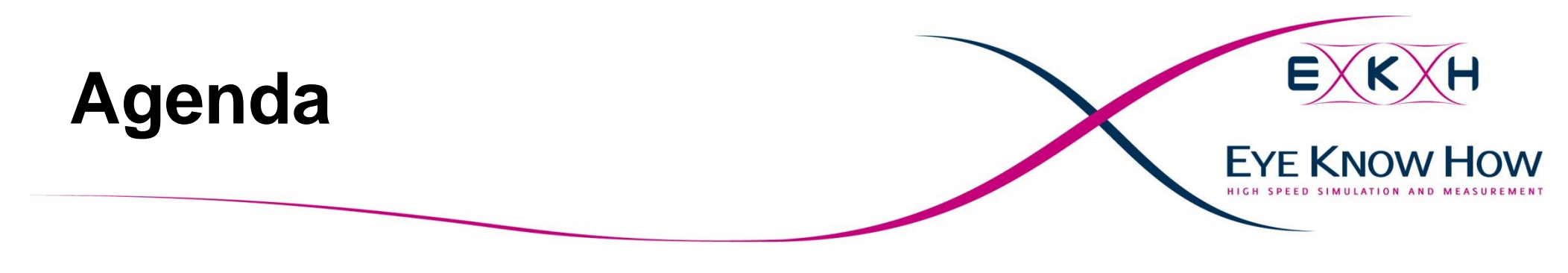

### 1) Introduction

2) Analog/RF Schematic Simulations

3) 3D Multilayer EM for Momentum

4) Data evaluation with the Data Display

5) Arbitrary 3DEM for FEM and FDTD Elements in EMPro and ADS

6) FrontPanel routines

7) Conclusion

8) Backup

# 5) 3D FEM Simulation When to use this tool ?

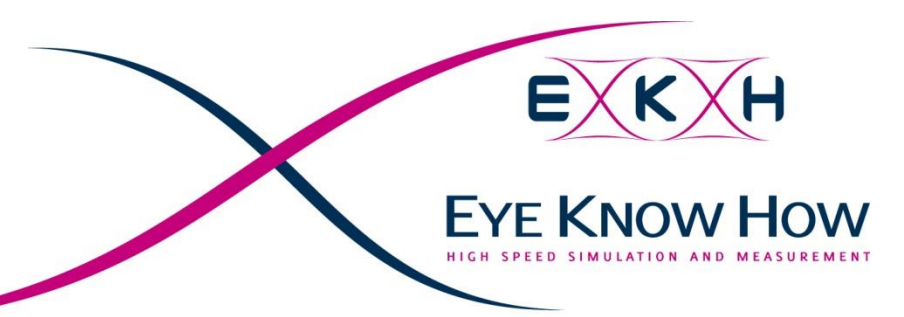

- We have seen a Momentum simulation of a large PCB with reduced accuracy in order to get the simulation done.
- $\times$  If the signal rates require a high accuracy then the 3D EM FEM field solver is the tool of choice
  - $\nearrow$  This gives a high level of accuracy, but
  - This can only handle small structures
- $\times$  Predestinated usage for the 3D EM FEM tool:
  - ✓ Bond wires in a package
  - $\checkmark$  Vias on a PCB or in Silicon
- $\times$  Following the optimization of a differential via for 10Gb data rates

# 5) 3D FEM Simulation Problem Description

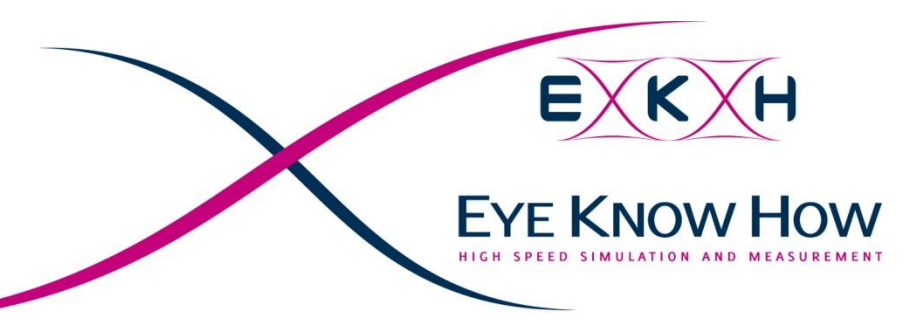

- X Target of the investigation was to optimize a Via based on an existing stackup for 100 Ohm differential Impedance.
- X Data source was a Layout exported as ODB++ that was imported into ADS Layout.
  - Strong recommendation is to re-draw the structure and NOT to use the imported data for simulation
  - Advantages of Re-Drawing
    - Dimensions are accurate what simplifies simulation and reduces simulation time (more important than you might think ...)
    - Changes are simpler as circles are Circles and not just polygons. By this it is vey easy to change e.g. the radius of a cutout

5) 3D FEM Simulation Two Basic configurations

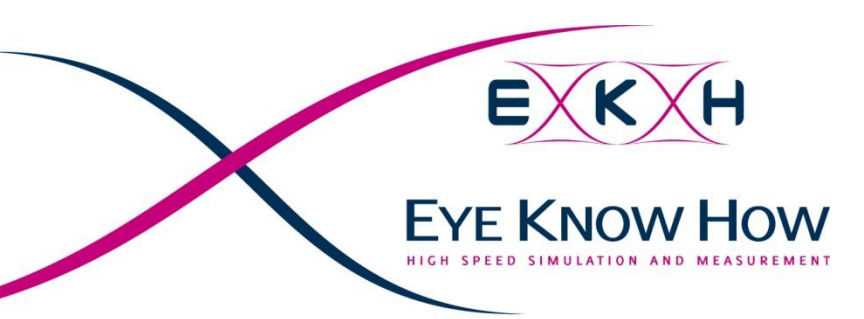

### $\times$ Double Stich GND

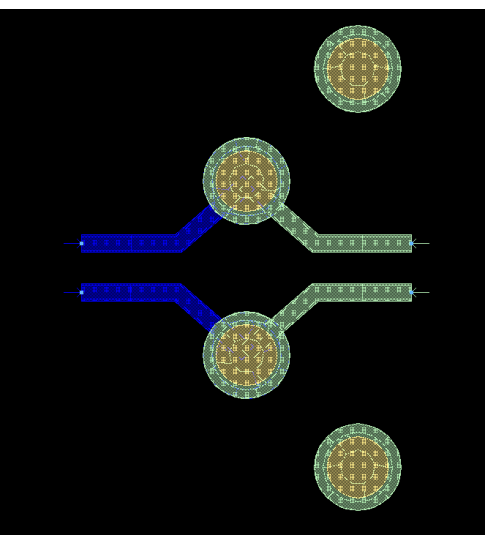

 $\times$  Single Stich GND

 $\times$  Parameters for Optimization

- **Number of stitch vias**
- Distance of stitch vias
- ✓ Size of plane cutouts
- **Via pads and antipads**

# 5) 3D FEM Simulation Tasks for Preparation: Port Definition

 $\times$  As in the 2.5D simulation: One of the most difficult things is the correct definition of the ports in the setup

 $\sim$  In the Momentum example "internal" ports have been used  $\sim$  In this example "single" ports are used

|                                          |            | A                    |                           |             |               |           |
|------------------------------------------|------------|----------------------|---------------------------|-------------|---------------|-----------|
| Port 1 selected on STRIP layer layer_1 . |            | <u> </u>             |                           |             |               |           |
| Port Type                                | S-parame   | ter Ports            |                           | _           |               |           |
| Single Made                              | Numbe      | r Name               | Ref Impedance             | Туре        | Ref Offset [i |           |
| Single Mode                              |            | l Term1              | 50 + 0j                   | Single Mode | 0             |           |
| Polarity                                 |            | 2 lerm2              | 50 + 0j                   | Single Mode | 0             |           |
| Normal Reversed                          |            | s ierms<br>I Term/   | 50 + 0j<br>50 + 0j        | Single Mode | 0             |           |
| Impedance                                |            | + ICIII+             | 50 <del>+</del> 0j        | Single Mode | Ŭ             |           |
| Real                                     |            |                      |                           |             |               |           |
| 50 Ohm                                   | -          |                      |                           |             |               |           |
|                                          |            |                      |                           |             |               |           |
| O Obm                                    | - Lavout P | orts                 |                           |             |               |           |
| Cim                                      | Numbe      | r Name               | Connected to              | Laver       | X [um]        |           |
| Reference Offset (+ = inward)            |            | P1 Sig top           | + Term1                   | laver 1     | -950          |           |
| 0 um                                     | •          | P2 Sig 13            | <ul> <li>Term2</li> </ul> | laver 16    | 950           |           |
| Associate with port number               | Q+ 3       | P3 Sigb top          | + Term3                   | layer 1     | -950          |           |
|                                          |            | P4_Sigb_L3           | + Term4                   | layer_16    | 950           |           |
|                                          |            |                      |                           |             |               |           |
| Port Info                                |            |                      |                           |             |               |           |
| Single Mode STRIP port                   |            |                      |                           |             |               |           |
| - extended calibration                   | •          |                      |                           |             | •             |           |
|                                          | Auto       | select 🔽 Auto center | Auto zoom                 |             |               | Dort Viou |
| l                                        |            |                      |                           |             |               | For viewe |
| OK Apply Cancel                          | Help       |                      |                           | Close       | Help          |           |

EKH - EyeKnowHow Sept. 28th 10 45

**EVE KNOW HOW** 

# 5) 3D FEM Simulation

**Tasks for Preparation: Substrate definition** 

Momentum and FEM Substrate are very similar (and using the same basis)

- Slight difference is the support of dielectric vias (e. g. for solderstop openings)
- The definition of the Multilayer Transmissionline substrate definition is different to Momentum
- X Always verify dimensions in the 3D viewer with the measurement tool!

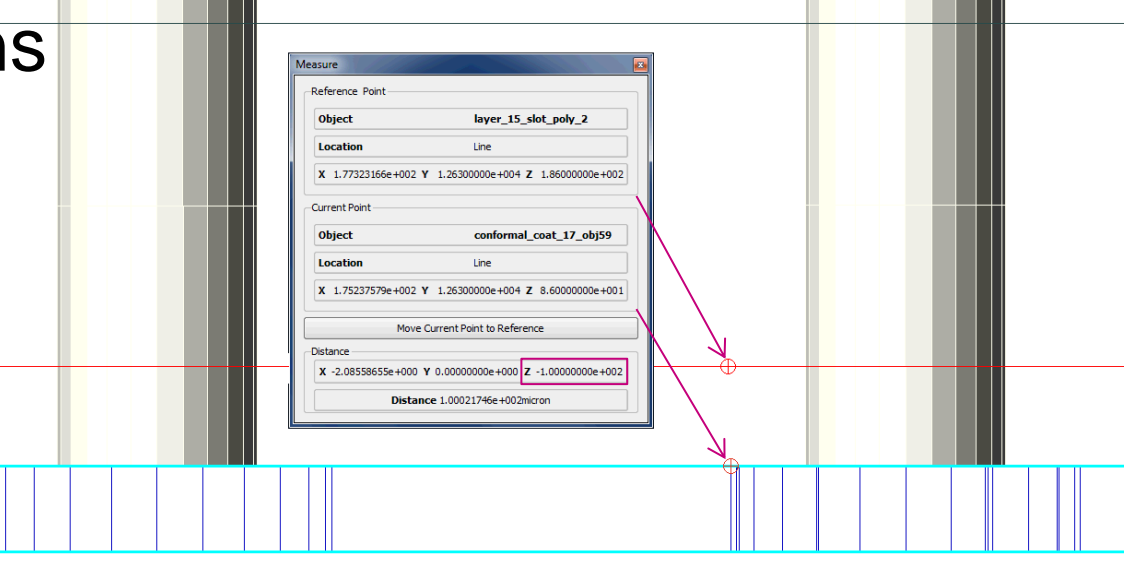

EKH - EyeKnowHow Sept. 28th 10 46

**EYE KNOW HOW** 

# 5) 3D FEM Simulation Final Via Definition

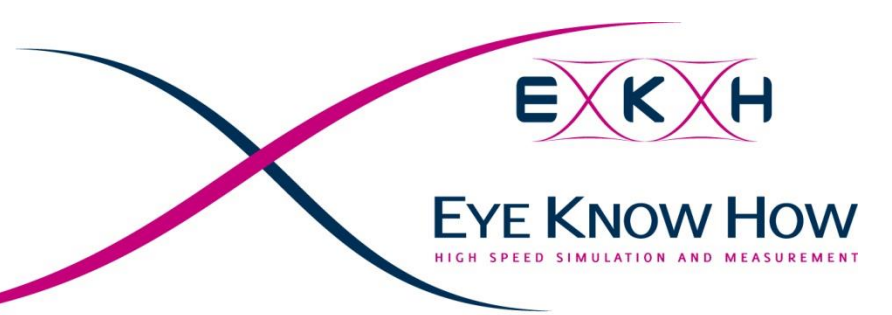

 $\times$  In a first step the optimization was done with Momentum and the "3D Distributed" via model in the stackup!

- $\nearrow$  This is a reasonable approach for a fast optimization
- The final model was generated using the 3D FEM solver!
- X After optimizing the dimensions we found still some possible improvements:
  - Shortly before the via the differential routing gets wider and the impedance increases
    - To compensate this the cutout on top and bottom was reduced
  - Sut overall the via is capacitive
    - To improve this we removed the Pads on the center Supply layers

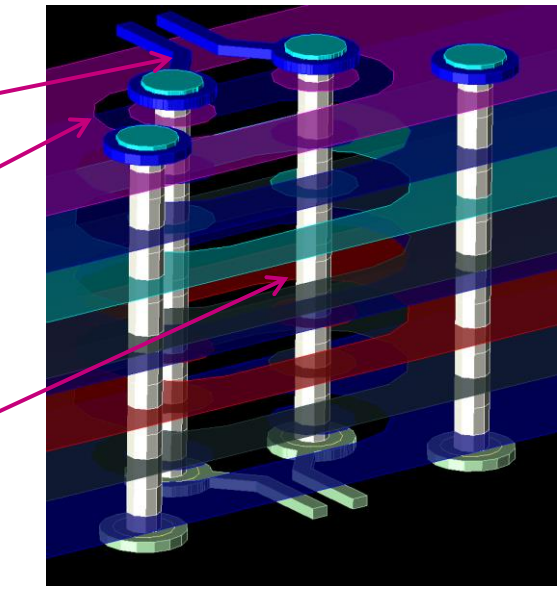

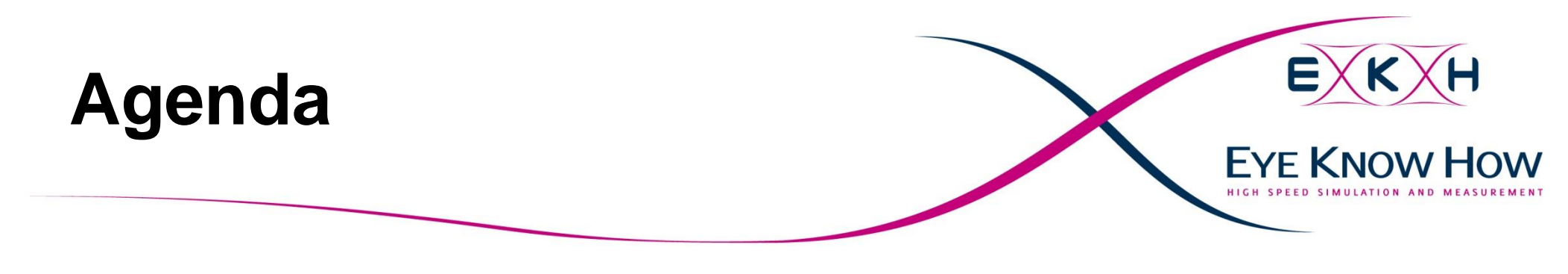

### 1) Introduction

2) Analog/RF Schematic Simulations

3) 3D Multilayer EM for Momentum

4) Data evaluation with the Data Display

5) Arbitrary 3DEM for FEM and FDTD Elements in EMPro and ADS

6) FrontPanel routines

7) Conclusion

8) Backup

# 6) FrontPanel routines Via Evaluation: SP-TDR

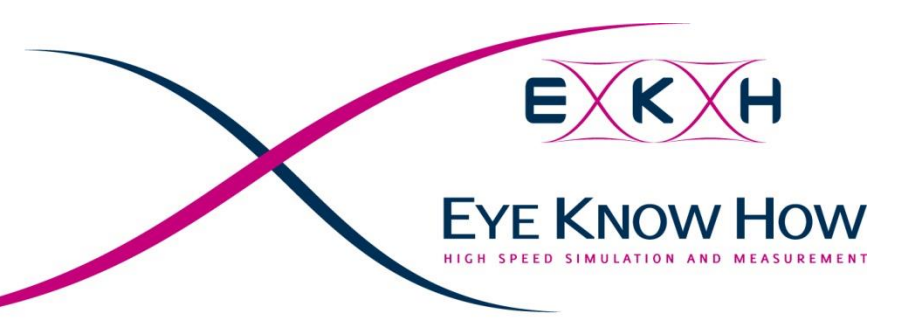

X The via parasitics have been evaluated with the FrontPanel SP-TDR

This routine calculates a TDR based on S-Parameters

# $\times$ Settings used for Data evaluation

- > Define structure as Differential ("Frequency Modes")
- $\sim$  Do the evaluation from 0 to 500ps ("Transform Sweep (Time)")
- Velocity to 0.5 \* 3e8 m/s ("Global Parameters")

Delay of 1.5cm ("Port Extension")

Slight "Hamming window with a = 0.9 ("Window")

EKH - EyeKnowHow Sept. 28th 10 49

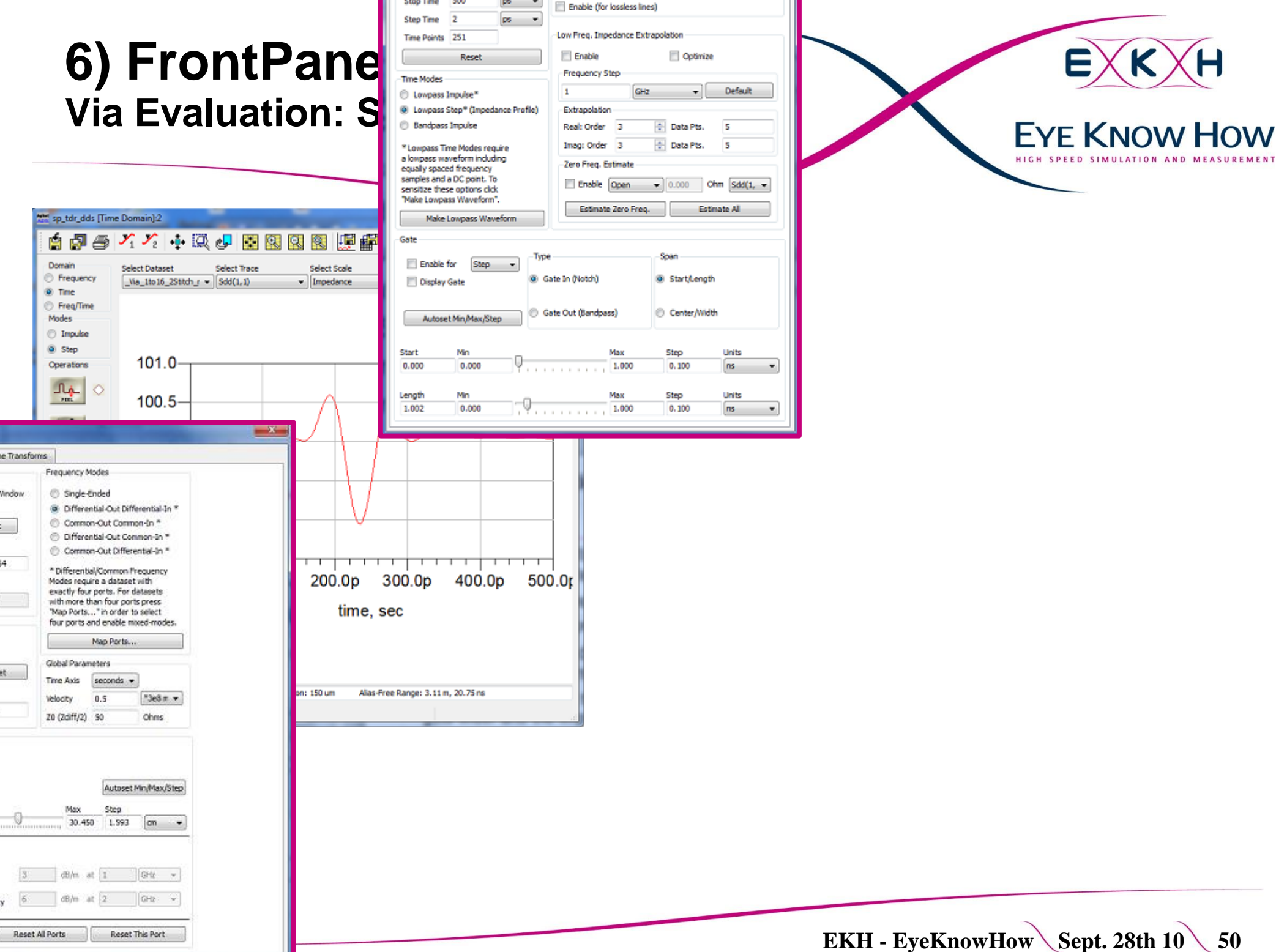

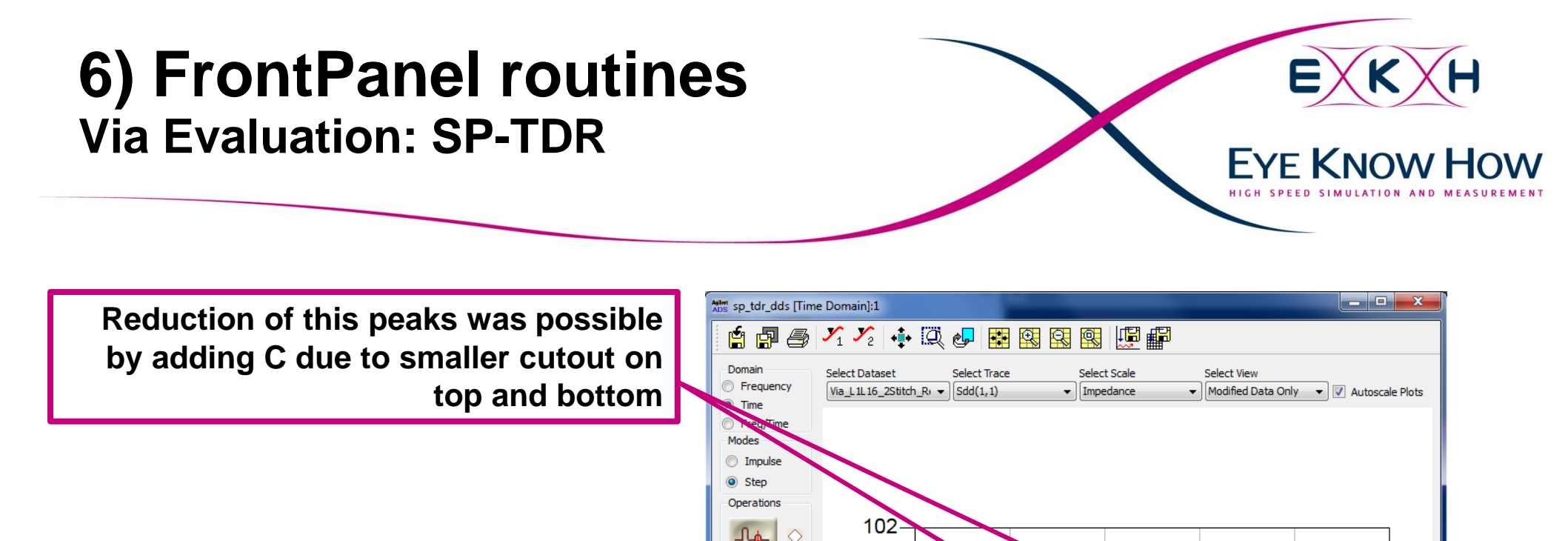

PEEL

1Av?

SWEEP

101

100

99

98

0.0000

mpedance

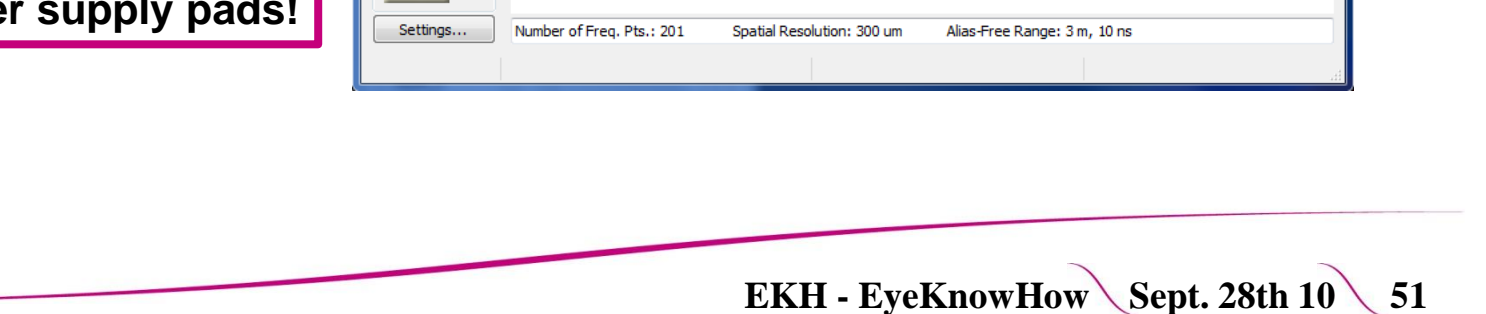

100.0p

200.0p

time, sec

300.0p

400.0p

500.0p

Reduction of this peak was possible by reducing C due via pad removal at center supply pads!

# 6) FrontPanel routines FP-Eye

The FP-Eye routine in the Data Display is a good way to get a fast display of a dataeye without knowing any equations

- Disadvantage is the handling:
  - Scaling of the Window
  - Difficult documentation
  - Only single eye is displayed
  - Fixed number format

| Mode       Select Dataset       Select Trace         Okoloscope       Konton, MUX, ModTX, CarrRX, v01       Diffout         Pre/Mask       Diffout       Diffout         Image: Select Dataset       Select Trace         Image: Select Dataset       Select Trace         Image: Select Dataset       <                                                                                                    |                                                                                                    |
|----------------------------------------------------------------------------------------------------|----------------------------------------------------------------------------------------------------|
| Node<br>Octoberspop<br>De Dye Mask     Select Dataset<br>Dentrom, MAX, ModDy, CorrRX, v01     Select Trace       Image: Description of the Description of the Description of t | Measurement Settings                                                                                                    |
| Indiana       Select Dataset       Select Trace         Decisions       Decisions       Decisions         Select Dataset       Select Trace         Decisions       Decisions       Decisions         Decisions       Decisions       Decisions         Decisions       Decisions       De                                                                                                    | Data Type = NRZ           Start Time = 2.840753111e-008           Storp Time = 50-007           Data Rate = 500000000           Top-Base Definition = "Auto"           Threshold=nation = "Auto"           Threshold=20 - 80%           Eye Boundary =40 - 60%     |
| Occidescope       Entron MUK_ModX_CamRX_v01 • Diffut         Exceloration       Diffut         Messurements       Entron MUK_ModX_CamRX_v01 • Diffut         Image: A comparements       Diffut         Image: A comparements                                                                                                    |                                                                                                    |
| Eve/Mak     Dataset: Konton, NUX, Modrix, Carrist, VP1       Image: Status and Status and Statu | -                                                                                                    |
| 4:5-                                                                                                    | Measurement Results           Eye Level Zero         -0.49472067601           Fye Level One         -0.07430464555           Fye Level Mean         -0.28451716078           Fye Amplitude         0.4204259304669           Fye Hypitrude         0.4204259304659 |
| time, page<br>Color Grade                                                                                                    | 450 Eye Height (db) -5.9642216172515                                                                                                    |
|                                                                                                    | Eye Width 1.0/36347e-010                                                                                                    |
|                                                                                                    | Eye Opening Fa 0.380000024222303                                                                                                    |
|                                                                                                    | Eye Signal_to_N 7.1704450701510                                                                                                    |
|                                                                                                    | Eye Duty Cycle 0.9886-013                                                                                                    |
|                                                                                                    | Eye Duty Cycle 0.34940213678384                                                                                                    |
|                                                                                                    | Eye Kise Time 1.0102205e-010                                                                                                    |
|                                                                                                    | Eye Fall Time 9.915671e-011                                                                                                    |
|                                                                                                    | Eye Jitter (PP) 3.192286e-011                                                                                                    |

EYF KNOW HOW

Normally we use the FP-Eye with the "Save as normal .dds" as basis for own evaluation sheets!

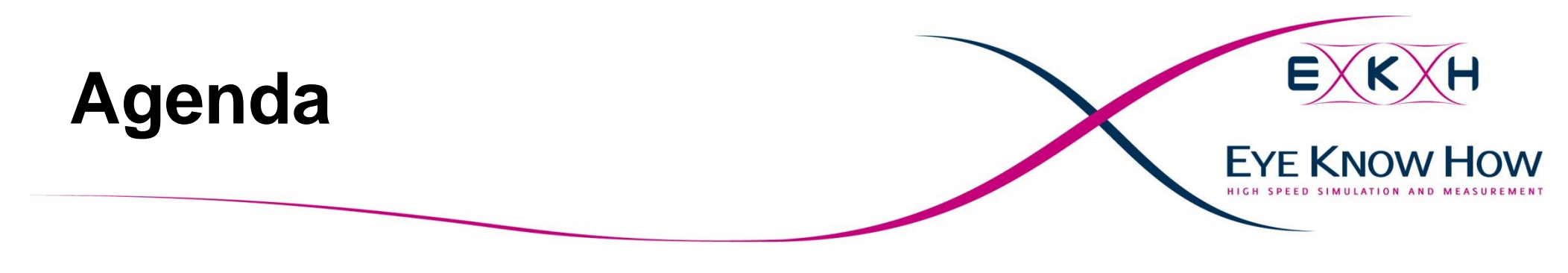

### 1) Introduction

2) Analog/RF Schematic Simulations

3) 3D Multilayer EM for Momentum

4) Data evaluation with the Data Display

5) Arbitrary 3DEM for FEM and FDTD Elements in EMPro and ADS

6) FrontPanel routines

7) Conclusion

8) Backup

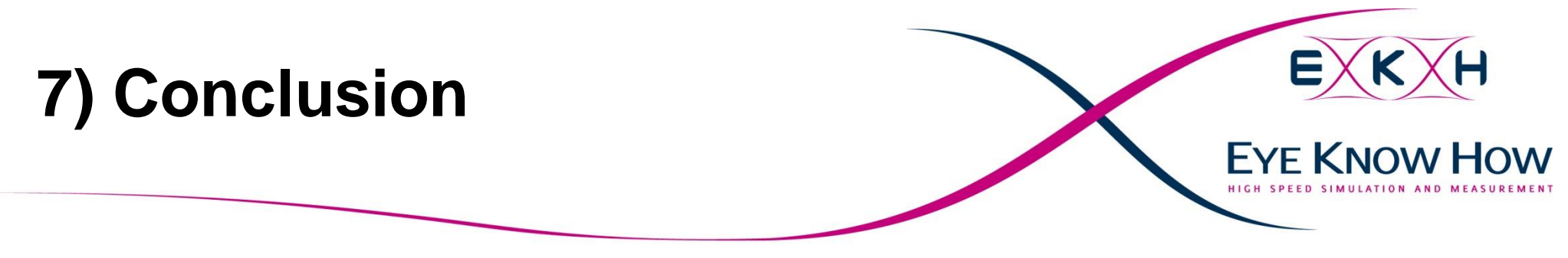

imes This was just a small overview how to use ADS for SI

- There are many other parts of ADS that have not been touched
  - The digital Ptolemy system simulator
  - Model support (e. g. IBIS)
  - ... and a lot more
- Additionally a lot of interfaces to other tools and models are available
  - Matlab, HSPICE, ..
  - IBIS-AMI, X-Parameter, …
  - Hardware …
  - ... and a lot more

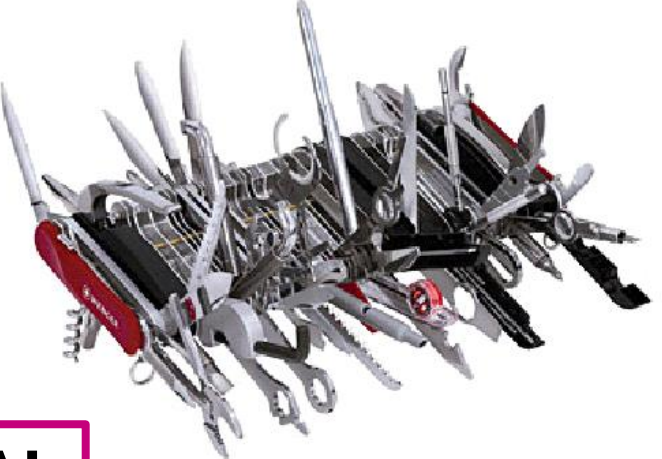

### ADS is the Swiss army knife of EDA!

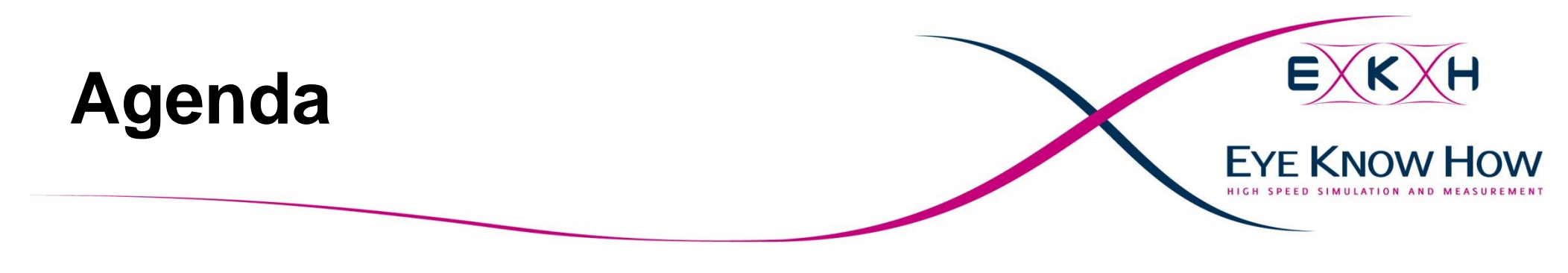

### 1) Introduction

2) Analog/RF Schematic Simulations

3) 3D Multilayer EM for Momentum

4) Data evaluation with the Data Display

5) Arbitrary 3DEM for FEM and FDTD Elements in EMPro and ADS

6) FrontPanel routines

7) Conclusion

8) Backup

# 4) Data Evaluation DDR2 Design Kit: Clock delay

 $\times$  To simulate the correct Crosstalk the clock needs to be delayed by around 0.5 tck.

- $\times$  But this does is not the perfect adjustment to get symmetric setup and hold margins.
- $\times$  It is difficult, but possible to calculate the perfect clock delay out of the measurements from the DDR2 Design kit
- $\times$  This clock delay can be used to calculate setup /hold times for the DRAM

FYF KNOW

# 4) Data Evaluation DDR2 Design Kit: Clock delay

 $\times$  Add DRAM tSH to skew:

- $\checkmark$  Max SetupSkew + tsetup = 512ps + 250 ps = 762ps
- $\checkmark$  Min Holdskew thold = -94ps 375ps = -469 ps
- imes A delay of 2.02ns would place the clock perfectly
  - Need to add the flight time difference between CLK and CA!
  - This was calculated based on Slew Rate, Flight Time Clock and Flight time CA to 185ps
    20
  - Or can be simulated …
  - A 2.2ns delay was added to the CLK

| Probe  | Measurement               | Signal | Minimum      | Maximum      | Average      |
|--------|---------------------------|--------|--------------|--------------|--------------|
| MA6_t1 | CmdAdd_ClockSkewSetupFall | MA6_t1 | 395,1531007  | 449,6923219  | 425,9007699  |
| MA6_t1 | CmdAdd_ClockSkewSetupRise | MA6_t1 | 396,6127588  | 512,82657    | 448,8582792  |
| MA6_t1 | CmdAdd_ClockSkewHoldFall  | MA6_t1 | -79,7608975  | -3,208134984 | -45,58591197 |
| MA6_t1 | CmdAdd_ClockSkewHoldRise  | MA6_t1 | -94,28593739 | -8,268098824 | -56,13336704 |

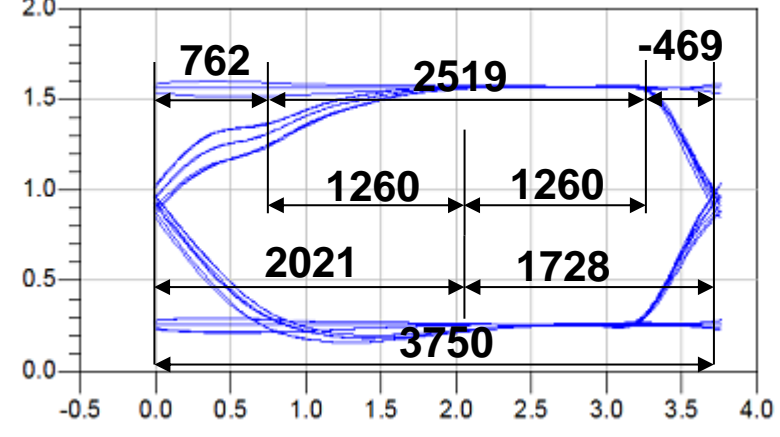

FYF KNOW

Setup/Hold @ 533

tSetup = 250p

tHold= 375p

# 4) Data Evaluation DDR2 Design Kit: Clock delay

EKH Eye Calculation (tSH not considered in Measurement)

- Setup Margin: 1.469 0.250 = 1.219
- $\checkmark$  Hold Margin: 1.581 0.375 = 1.206

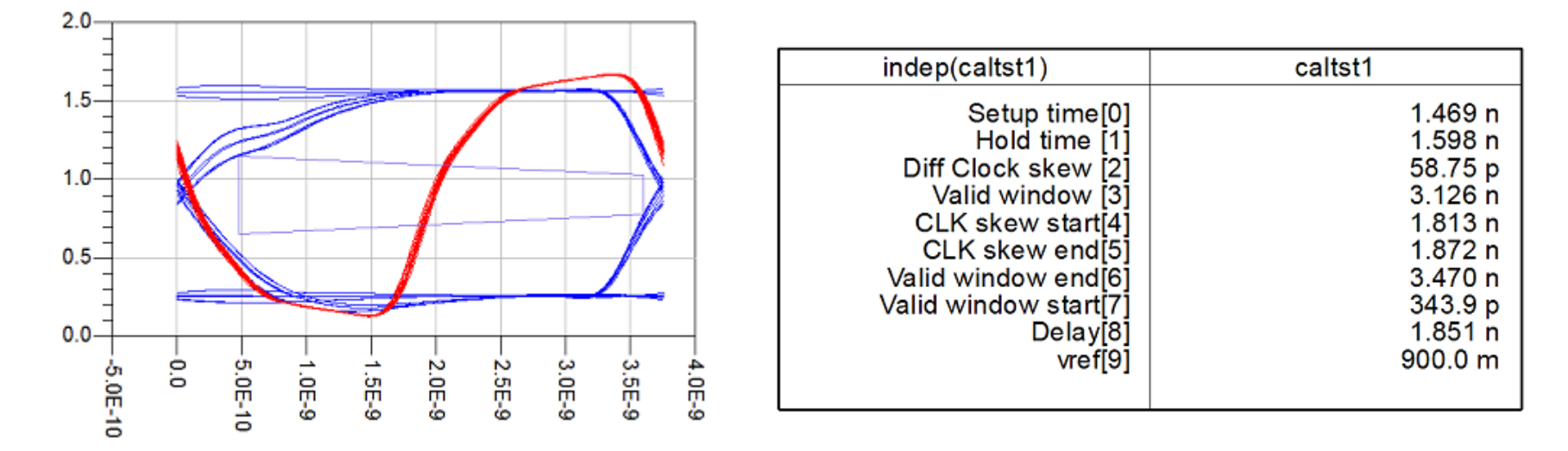

 $\times$  For a final Timing Budget calculation there is only missing the information on Controller output timings

EYF KNOW HOW